# MANUEL D'UTILISATION POUR LA TRAÇABILITE

Ce document va vous aider à comprendre comment utiliser les différentes fonctionnalités de la plateforme de traçabilité MultiTrace

Version 1.3, 24 juillet 2023

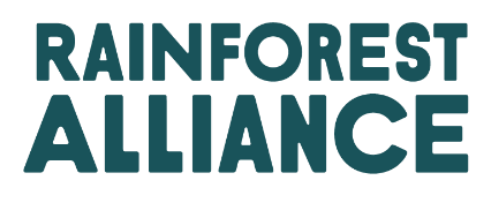

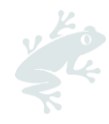

## TABLE DES MATIERES

| 1.       | Intro      | oduction                                                                                | 5  |
|----------|------------|-----------------------------------------------------------------------------------------|----|
| 1        | .A (       | Qu'est-ce que MultiTrace ?                                                              | 5  |
| 1        | .B F       | ourquoi la traçabilité est-elle importante ?                                            | 5  |
| 1        | .C F       | réquence des rapports                                                                   | 5  |
| 2.       | Enti       | er dans le système de traçabilité                                                       | 6  |
| 2        | 2.a S      | e connecter                                                                             | 6  |
| 2        | 2.bÉ       | valuation de la traçabilité                                                             | 7  |
| 2        | 2.c F      | ôles utilisateur                                                                        | 7  |
|          | 2.C        | 1 Ajout d'utilisateurs                                                                  | 7  |
|          | 2.C        | 2 Suppression d'utilisateurs                                                            | 7  |
|          | 2.C        | 3 Mise à jour d'utilisateurs                                                            | 7  |
| 3.       | Déf        | nitions                                                                                 | 7  |
| 3        | 8.A 1      | liveaux de traçabilité                                                                  | 7  |
|          | 3.A        | 1 Identité préservée (IP)                                                               | 7  |
|          | 3.A        | 2 Ségrégation (SG)                                                                      | 8  |
|          | 3.A        | 3 Bilan Massique (MB)                                                                   | 8  |
| 3        | 8.B T      | ypes de volumes                                                                         | 8  |
|          | 3.B.       | 1 Volume Certifié                                                                       | 8  |
|          | 3.B.       | 2 Produit certifié                                                                      | 8  |
|          | 3.B.       | 3 Stock                                                                                 | 8  |
| 3        | 8.C A      | utres termes                                                                            | 8  |
|          | 3.C        | 1 Position                                                                              | 8  |
|          | 3.C        | 2 Référence                                                                             | 8  |
|          | 3.C        | 3 Produit                                                                               | 8  |
|          | 3.C        | 4 Sous-produit                                                                          | 8  |
|          | 3.C        | 5 Variété                                                                               | 8  |
|          | 3.C        | 6 Classification                                                                        | 8  |
|          | 3.C        | 7 UdM                                                                                   | 9  |
| 4.       | Аре        | ۲ÇUS                                                                                    | 9  |
| Z        | I.A A      | perçu de la position                                                                    | 9  |
| Z        | I.B A      | perçu Trade (Transactions)                                                              | 9  |
| Z        | I.C /      | perçu Stock Management (Gestion du stock)                                               | 10 |
| 5.<br>co | Da:<br>mme | hboard- Maintain Trade Partners (Tableau de bord - Maintenir les Partenaires<br>rciaux) | 11 |
| 6.       | Rec        | <i>,</i><br>ort Trade (Déclarer une activité commerciale)                               | 11 |
| e        | 5.A S      | ell (Vente)                                                                             | 11 |
| e        | b.B F      | urchase (Achat)                                                                         | 13 |
| 6        | 5.C [      | )<br>ifférentiel de durabilité (DD), Investissement de durabilité (ID) et primes        |    |
| 7.       | Co         | ifirmation des transactions                                                             | 14 |

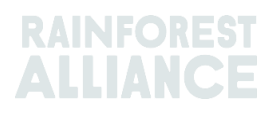

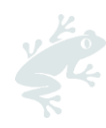

| 7.  | A Confirm (Confirmation)                                                                    | 14   |
|-----|---------------------------------------------------------------------------------------------|------|
| 7.  | B Withdraw (Retirer)                                                                        | 14   |
| 7.  | .C Update (Mettre à jour)                                                                   | 14   |
| 7.  | D Reject (Rejeter)                                                                          | 14   |
| 7.  | E PDF des transactions                                                                      | 14   |
| 8.  | Conversions                                                                                 | 15   |
| 9.  | Mélanges                                                                                    | 15   |
| 10. | Déclasser                                                                                   | 16   |
| 11. | Distribution finale                                                                         | 17   |
| 12. | Supprimer                                                                                   | 18   |
| 13. | Annuler                                                                                     | 19   |
| 14. | Agrégation de volume                                                                        | 20   |
| ].  | 4.A Commodity Settings - Aggregate positions (Paramètres du produit - Agréger positic<br>20 | ons) |
| 15. | Traçabilité multi-ingrédients                                                               | 21   |
| 13  | 5.A Maintain Multi-Ingredient (Maintenir les ingrédients multiples)                         | 21   |
|     | 15.A.1 Unité de Stock (SKU) au Niveau du Produit                                            | 21   |
|     | 15.A.2 Niveau Type de Produit                                                               | 21   |
|     | 15.A.3 Niveau Vente en Vrac                                                                 | 22   |
| 13  | 5.B Report Manufacturing (Rapporter une fabrication)                                        | 22   |
| 13  | 5.CAperçu de stock multi-ingrédient                                                         | 23   |
| 13  | 5.D Vendre un produit multi-ingrédient                                                      | 24   |
|     | 15.D.1 Masquer l'Empreinte                                                                  | 24   |
| 13  | 5.E Finaliser et supprimer un produit multi-ingrédient                                      | 25   |
| 16. | Téléchargement Excel                                                                        | 25   |
| 10  | 6.A Télécharger des modèles à utiliser                                                      | 26   |
| 10  | 6.B Cartographie des données                                                                | 26   |
| 10  | 6.CTéléchargement du modèle                                                                 | 27   |
| 17. | Spécificités pour le café                                                                   | 29   |
| 12  | 7.A Delivery & Receipt (Livraison et réception)                                             | 29   |
| 18. | Spécificités pour le cacao                                                                  | 29   |
| 18  | 8.A Correspondance des origines et mélange                                                  | 29   |
| 19. | Spécificités du thé                                                                         | 29   |
| 19  | 9.A Marques de vente                                                                        | 29   |
| 19  | 9.B Mélanges                                                                                | 30   |
|     | 19.B.1 Blending (Mélange)                                                                   | 30   |
|     | 19.B.2 Bulking (Groupage)                                                                   | 31   |
| 19  | 9.CDD et ID pour le thé                                                                     | 32   |
|     | 19.C.1 Réglage des tarifs par défaut des DD/ID                                              | 33   |
|     | 19.C.2 Rapport sur les DD/ID pour le thé                                                    | 33   |
| 20. | Herbes & épices Spécificités                                                                | 34   |

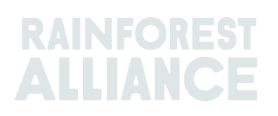

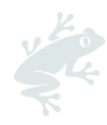

| 20.A Mélanges pour infusions                     | 34 |
|--------------------------------------------------|----|
| 21. Spécificités pour les fleurs                 | 34 |
| 21.A Unité de mesure                             | 34 |
| 21.B Bouquets                                    | 34 |
| 22. Spécificités des bananes et des fruits frais | 34 |
| 22.A Unités de mesure                            | 34 |
| 23. Spécificités pour les fruits transformés     | 35 |
| 23.A Brix                                        | 35 |
| 24. Redevances                                   | 35 |
| 25. Historique des changements                   | 36 |

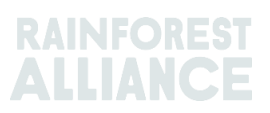

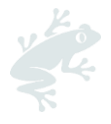

## **1. INTRODUCTION**

## 1.A QU'EST-CE QUE MULTITRACE ?

MultiTrace est un système de traçabilité répondant à la demande croissante de nos partenaires désireux d'utiliser des informations crédibles relatives aux exploitations certifiées. Il soutient une meilleure façon de travailler entre Rainforest Alliance et les organismes de certification, les agriculteurs et les entreprises et permettra de garantir une meilleure qualité, accessibilité et transparence des données.

MultiTrace pose les bases des innovations futures. Dans notre nouvelle vision de la certification, le flux des données commence au niveau de l'agriculteur et avec le temps, les petits exploitants agricoles devraient être inclus. La capacité future à accéder aux données des agriculteurs et à identifier les autres sources de données créera une vision plus holistique de la chaîne d'approvisionnement. Cela nous donnera à tous de meilleures connaissances pour agir, afin qu'ensemble nous puissions contribuer à un monde meilleur où les hommes et la nature prospèrent en harmonie.

## **1.B POURQUOI LA TRAÇABILITE EST-ELLE IMPORTANTE ?**

Le but de MultiTrace est de conserver la traçabilité des produits certifiés tout au long de la chaîne d'approvisionnement et de permettre la certification et l'obtention de licences. La déclaration des achats, des ventes et des activités de transformation des produits certifiés est une exigence de la norme de Rainforest Alliance.

Nos parties prenantes, dont les clients, les marques, d'autres ONG et les groupes de défense des consommateurs, exigent régulièrement que nous montrions comment nous vérifions les revendications de contenu certifié Rainforest Alliance. La traçabilité nous aide à étayer la revendication voulant que tout produit portant le label Rainforest Alliance provient de sources certifiées Rainforest Alliance. Cela signifie que les consommateurs et les entreprises peuvent retracer un produit certifié Rainforest Alliance. Cela signifie que les consommateurs et les entreprises peuvent retracer un produit certifié Rainforest Alliance. Ce processus nous aide à protéger l'intégrité du label Rainforest Alliance.

Une collecte de ces données centralisée au sein de Rainforest Alliance nous permet d'avoir une visibilité sur l'ensemble de la chaîne d'approvisionnement, depuis l'origine jusqu'à la distribution finale. Cela contribue à assurer l'intégrité du label Rainforest Alliance.

Les entreprises aussi peuvent bénéficier de la traçabilité. En effet, elle contribue à la transparence de leurs chaînes d'approvisionnement, à l'identification d'éventuels points faibles et les aide à s'améliorer encore. Les exploitants peuvent suivre le développement de leur exploitation et accéder à de nouveaux marchés.

## **1.C FREQUENCE DES RAPPORTS**

Les transactions doivent être signalées sur la plateforme de traçabilité dans les 2 semaines suivant la fin du trimestre civil (janvier - mars, avril - juin, juillet - septembre, octobre - décembre) au cours duquel la transaction a eu lieu. Pour avoir un aperçu plus clair et meilleur de vos volumes disponibles et des transactions ouvertes, nous vous recommandons d'annoncer vos transactions le plus tôt possible.

Il est très important d'effectuer les transactions afin que votre acheteur ait les volumes achetés disponibles pour ses propres activités commerciales/de transformation sur MultiTrace.

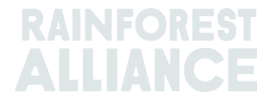

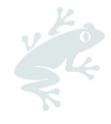

L'utilisation du système de traçabilité sera vérifiée au cours de votre audit. Si elle est correcte, vous éviterez les non-conformités.

## 2. ENTRER DANS LE SYSTEME DE TRAÇABILITE

MultiTrace se trouve sur la Plateforme de Certification Rainforest Alliance (RACP).

#### 2.A SE CONNECTER

Le lien du portail est https://portal.ra.org/RA\_Certification\_Theme/Login et en entrant vous verrez la page de connexion ci-dessous.

| Log in                                        |  |
|-----------------------------------------------|--|
| Don't have an account? Create an account here |  |
| Enter your username                           |  |
| Remember this username (                      |  |
| Continue $\rightarrow$                        |  |

Entrez votre nom d'utilisateur. Si vous avez oublié votre mot de passe, veuillez cliquer sur « forgot password » (mot de passe oublié) sur la page de connexion pour demander la réinitialisation du mot de passe. Veuillez envoyer un courriel à <u>customersuccess@ra.org</u> si vous rencontrez des difficultés pour recevoir un nouveau mot de passe ou pour accéder au système.

**Remarque :** Si vous cherchez à accéder à votre compte Rainforest Alliance ou UTZ d'avant la fusion, le lien du portail est **https://portal.ra.org/portal/** Les noms d'utilisateur et les mots de passe peuvent différer d'un portail à l'autre.

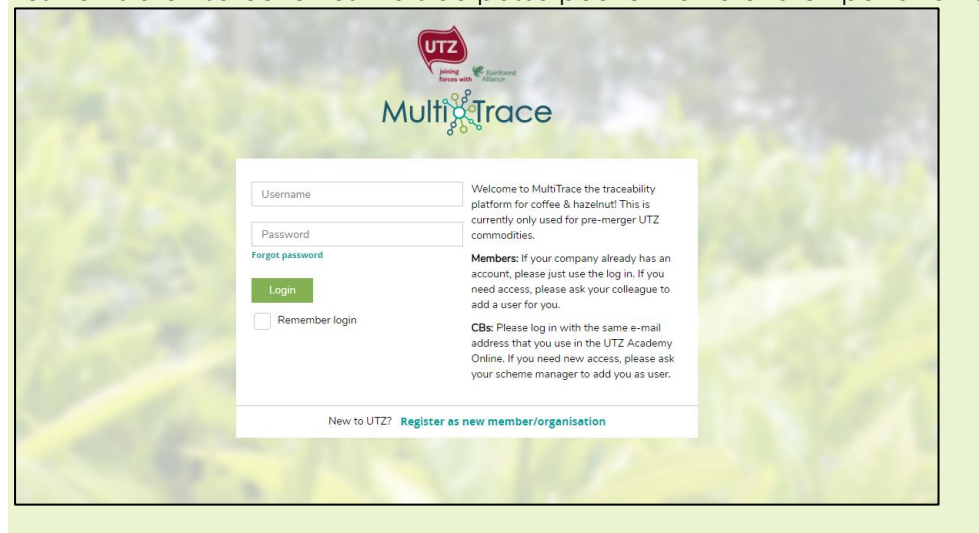

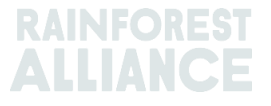

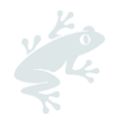

## 2.B ÉVALUATION DE LA TRAÇABILITE

Une fois que vous vous êtes connecté à votre compte et que vous disposez d'une licence active pour celui-ci, l'option « Traceability » (Traçabilité) va s'afficher sur la barre du haut. Vous pouvez la sélectionner et le module MultiTrace va s'ouvrir dans un nouvel onglet.

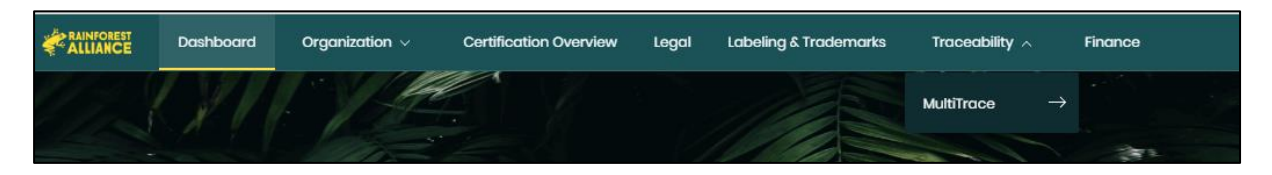

## 2.C ROLES UTILISATEUR

Les rôles utilisateur servent à gérer les permissions des différents utilisateurs dans MultiTrace.

#### 2.C.1 Ajout d'utilisateurs

Seuls les utilisateurs administrateurs peuvent ajouter un nouvel utilisateur en cliquant sur « Users » (Utilisateurs) dans l'onglet « Organization » (Organisation) de leur profil, puis en cliquant sur « Add New User » (Ajouter un nouvel utilisateur). Vous pouvez ajouter la personne en remplissant ses informations et en créant un nom d'utilisateur. Après s'être connecté, le nouvel utilisateur pourra changer son mot de passe.

**Remarque :** Veuillez utiliser l'adresse e-mail du nouvel utilisateur comme nom d'utilisateur. En effet, elle est unique et il est facile de s'en souvenir.

#### 2.C.2 Suppression d'utilisateurs

Seuls les utilisateurs administrateurs peuvent supprimer un utilisateur en cliquant sur « Users » (Utilisateurs) dans l'onglet « Organization » (Organisation) de leur profil. Pour supprimer un utilisateur de la PCRA, cliquez sur son nom et dans le formulaire de la barre latérale, cliquez sur le bouton « Delete » (Supprimer) puis confirmez votre décision.

#### 2.C.3 Mise à jour d'utilisateurs

Seuls les utilisateurs administrateurs peuvent mettre à jour le rôle d'un utilisateur en cliquant sur « Users » (Utilisateurs) dans l'onglet « Organization » (Organisation) de leur profil. Vous pouvez mettre l'utilisateur à jour en cliquant sur l'utilisateur concerné. Une barre latérale va s'ouvrir à droite. Vous pourrez y sélectionner les différentes informations pour l'utilisateur, notamment Admin et Finance.

## **3. DEFINITIONS**

## 3.A NIVEAUX DE TRAÇABILITE

Pour plus d'informations, regardez cette <u>vidéo</u>.

#### 3.A.1 Identité préservée (IP)

Il s'agit de l'option de traçabilité permettant de retracer un ingrédient ou un produit certifié Rainforest Alliance jusqu'à un titulaire de certificat d'exploitation agricole. Il s'agit du type de traçabilité le plus rigoureux. Il n'y a pas de mélange d'ingrédients ou de produits certifiés avec un ingrédient ou un produit non certifié, ni avec un

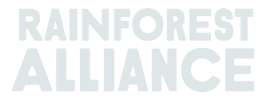

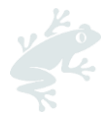

ingrédient ou un produit certifié provenant de sources différentes. Il est possible d'attribuer le sous-type Identité mixte préservée (IP mixte) à un produit certifié provenant de différentes exploitations agricoles certifiées, dès lors que l'identité du produit est préservée tout au long de la chaîne d'approvisionnement.

## 3.A.2 Ségrégation (SG)

Il s'agit de l'option de traçabilité dans laquelle le produit certifié est séparé du produit non certifié, à la fois physiquement et sur la documentation. Cette ségrégation intervient à toutes les étapes de la chaîne d'approvisionnement : réception, traitement, conditionnement, stockage et transport. Il n'y a pas de mélange de produits non certifiés avec des produits certifiés. Cela signifie que le contenu complet du produit est certifié, bien qu'il puisse provenir de différentes sources/titulaires de certificats d'exploitation, y compris de pays d'origine différents.

#### 3.A.3 Bilan Massique (MB)

Il s'agit de l'option de traçabilité administrative qui permet au titulaire de certificat de revendiquer un produit qui n'est pas certifié Rainforest Alliance alors que la quantité équivalente provient d'un produit certifié Rainforest Alliance.

## 3.B TYPES DE VOLUMES

#### 3.B.1 Volume Certifié

Le volume attribué dans le processus de certification à un titulaire de certificat d'exploitation, basé sur une estimation de récolte.

#### 3.B.2 Produit certifié

La désignation en volume quand le volume certifié est transformé en un autre sousproduit dans le système par le titulaire du certificat d'exploitation (p. ex. une exploitation de thé qui transforme son volume de feuilles vertes certifié pour fabriquer du thé)

#### 3.B.3 Stock

Le volume qui a été acheté à un autre titulaire de certificat dans le système

## **3.C AUTRES TERMES**

#### 3.C.1 Position

Un volume certifié Rainforest Alliance d'un sous-produit, sa variété, sa classification et son niveau de traçabilité. Une position est créée quand un volume estimé d'un produit est certifié, associé à une licence, et après chaque activité dont la transaction, le mélange, la transformation ou le déclassement.

#### 3.C.2 Référence

Un numéro identifiable utilisé dans une transaction entre un fournisseur et un client. Il peut s'agir d'un numéro de bon de commande, des numéros des containers, des numéros de contrat, etc.

#### 3.C.3 Produit

La culture certifiée

#### 3.C.4 Sous-produit

Le produit issu de la transformation dans le système (p. ex. la torréfaction de café vert permet d'obtenir le sous-produit café torréfié)

#### 3.C.5 Variété

Un type différent de produit

#### 3.C.6 Classification

La désignation spécifique de la qualité d'un produit (p. ex. café Arabica)

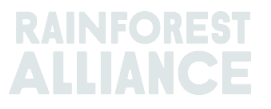

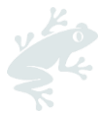

#### 3.C.7 UdM

Abréviation d'unité de mesure

## 4. APERÇUS

Pour plus d'informations, regardez cette <u>vidéo</u>.

## 4.A APERÇU DE LA POSITION

Il s'agit du principal aperçu dans le système. Il montre ce que vous pouvez utiliser dans une transaction, transformer ou mélanger dans le système. Chaque ligne de l'aperçu représente une position du stock. Vous pouvez utiliser les filtres pour chercher différentes positions du stock qui peuvent encore être utilisées.

| Overview                                                                    | Trade                |                                                  |                                             | Stock Management |                                         |                |                             |                                                                                    |                                          |                                              |                 |
|-----------------------------------------------------------------------------|----------------------|--------------------------------------------------|---------------------------------------------|------------------|-----------------------------------------|----------------|-----------------------------|------------------------------------------------------------------------------------|------------------------------------------|----------------------------------------------|-----------------|
| II positions owned and position<br>wner<br>-<br>ariety                      | ns not owned on<br>C | your site(s)<br>commodity<br>-<br>classification |                                             | •                | Subproduct                              |                | Location<br>-<br>Traceabi   | ▼<br>illity Level                                                                  | Position T - Reference                   | ype<br>9                                     | -               |
| -                                                                           | •                    | -                                                |                                             | -                | - •                                     |                | -                           | -                                                                                  |                                          |                                              |                 |
| Search Reset                                                                |                      | -                                                |                                             | •                | - •                                     |                | -                           | Single                                                                             | ngredient                                | Multi Ing                                    | redi            |
| Search Reset                                                                | • ation Selling Mark | PositionType                                     | Variety                                     | Classification   | - •                                     | τι             | -<br>Reference              | Vrigin Information                                                                 | ngredient<br>Total                       | Multi Ing<br>Available                       | redi<br>Uol     |
| Search Reset Owner Loca Multi Crop US Importer and                          | eation Selling Mark  | -<br>PositionType<br>Stock                       | Variety<br>Not Applicable                   | Classification   | -   Subproduct Dried Cocoa Beans-Cocoa  | TL             | -<br>Reference              | Single I<br>Origin Information<br>Multi Crop Farm Kenya                            | ngredient<br>Total<br>200.00             | Multi Ing<br>Available<br>200.00             | Uol<br>KG       |
| Search Reset Owner Loca Ulti Crop US Importer and Ulti Crop US Importer and | eation Selling Mark  | PositionType<br>Stock<br>Stock                   | Variety<br>Not Applicable<br>Not Applicable | Classification   | - • • • • • • • • • • • • • • • • • • • | TL<br>IP<br>IP | -<br>Reference<br>Hibiscus1 | Single I<br>Origin Information<br>Multi Crop Farm Kenya<br>Multi Crop Farm Ecuador | ngredient<br>Total<br>200.00<br>1,750.00 | Multi Ing<br>Available<br>200.00<br>1,750.00 | red<br>Uo<br>KG |

## 4.B APERÇU TRADE (TRANSACTIONS)

Cet aperçu montre tous les rachats, transactions, suppressions et annulations effectués dans le système. Vous pouvez utiliser les filtres pour chercher les différentes activités qui ont eu lieu. Vous pouvez également télécharger un fichier Excel où chaque ligne de données est plus détaillée.

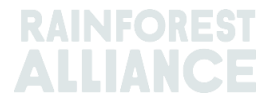

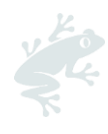

| Overview                             |          |                    | Trade                                   |                                            |                                         | Stock Manager                | ment                    |       |                                 |                               |
|--------------------------------------|----------|--------------------|-----------------------------------------|--------------------------------------------|-----------------------------------------|------------------------------|-------------------------|-------|---------------------------------|-------------------------------|
| Activity ID                          |          | From               |                                         | То                                         |                                         | Activi                       | ty Date from<br>Y-MM-DD | to    | )<br>YYYY-MM-D                  | •                             |
| Commodity                            |          | Seller Refe        | rence                                   | Buyer Re                                   | ference                                 | Repor                        | rt Date from<br>Y-MM-DD | to    | YYYY-MM-D                       | D                             |
| Sub Product Code                     | •        | Reporter           |                                         | Type                                       |                                         | Produ                        | ict Name                |       |                                 | •                             |
| Confirmed To Be Conf<br>Search Reset | rmed 🗸   | Rejected           | Vithdrawn V                             | Reversal Requested                         | Reversed                                | Reversal Rejected            | All                     | U     | pload Trans<br>Downloa<br>Downl | actions<br>d excel<br>pad csv |
| ID                                   | Activity | Status             | From                                    | То                                         | Reported By                             | Subproduct / Product<br>Name | TL Volum                | e UoM | Reported on                     | PDF                           |
| Withdraw Update 494                  | 128 Sell | To Be<br>Confirmed | Multi Crop US Importer<br>and Processor | Multi Crop European<br>Retailer<br>Multi 1 | Multi Crop US Importer<br>and Processor | Herbal Tea Mix               | NA 1,000.0              | 0 KG  | 2022-09-07                      |                               |
|                                      |          |                    |                                         |                                            |                                         |                              |                         |       |                                 |                               |

## 4.C APERÇU STOCK MANAGEMENT (GESTION DU STOCK)

Cet aperçu montre tous les mélanges, transformations, suppressions et fabrications multi-ingrédients qui ont été réalisés dans le système. Vous pouvez utiliser les filtres pour chercher différentes positions du stock qui peuvent encore être utilisées.

| Overview                                |                                      |                                                             | Overview Trade Stock Management                |                                                                                                    |                                                    |                                                                |                                         | inagement                    |                                     |                            |                                                                    |
|-----------------------------------------|--------------------------------------|-------------------------------------------------------------|------------------------------------------------|----------------------------------------------------------------------------------------------------|----------------------------------------------------|----------------------------------------------------------------|-----------------------------------------|------------------------------|-------------------------------------|----------------------------|--------------------------------------------------------------------|
|                                         |                                      |                                                             |                                                |                                                                                                    |                                                    |                                                                |                                         |                              |                                     |                            | 0                                                                  |
| Activity ID                             |                                      |                                                             | Inpu                                           | it subproduct                                                                                                    | Output subp                                        | roduct                                                         |                                         | Activity Date from           | to                                  |                            |                                                                    |
|                                         |                                      |                                                             | -                                              |                                                                                                    | ▼ -                                                |                                                                | -                                       | YYYY-MM-DD                   |                                     | YYYY                       | -MM-DD                                                             |
| Commodity                               |                                      |                                                             | Acti                                           | vitv                                                                                                    | Reference                                          |                                                                |                                         | Report Date from             | to                                  |                            |                                                                    |
| -                                       |                                      |                                                             | •                                              |                                                                                                    | <b>→</b>                                           |                                                                |                                         | YYYY-MM-DD                   |                                     | YYYY-                      | -MM-DD                                                             |
| -                                       |                                      |                                                             | -                                              |                                                                                                    |                                                    |                                                                |                                         |                              |                                     |                            |                                                                    |
| Search                                  | Res                                  | et                                                          |                                                |                                                                                                    |                                                    |                                                                |                                         |                              | Do\<br>D                            | wnioa<br>owni              | ad stock exce<br>oad stock csv                                     |
| Search                                  | Res                                  | et<br>Reported On                                           | Transaction D                                  | Date Activity                                                                                                    | Output Product(s)                                  | Output Variety                                                 | Reference                               | Output Volu                  | Dov<br>D<br>ne(s)                   | wnloa<br>ownl<br>UoM       | ad stock exce<br>oad stock cs<br>Status                            |
| Search                                  | Res<br>ID<br>44886                   | et<br>Reported On<br>2022-09-07                             | Transaction D<br>2022-09                       | Date Activity<br>-07 Mixing                                                                                                    | Output Product(s)                                  | Output Variety<br>Black Tea - CTC                              | Reference<br>Blend                      | Output Volui<br>1,00         | Dov<br>D<br>ne(s)<br>0.00           | wnloa<br>ownl<br>UoM<br>KG | ad stock exce<br>oad stock csr<br>Status<br>Confirmed              |
| Search<br>Reverse<br>Reverse            | Res<br>ID<br>44886<br>53762          | et Reported On 2022-09-07 2022-09-07                        | Transaction D<br>2022-09<br>2022-09            | Date Activity<br>-07 Mixing<br>-07 Processing inc Manufacturing                                                                       | Output Product(s)<br>Soluble Coffee                | Output Variety<br>Black Tea - CTC<br>Arabica                   | Reference<br>Blend<br>Scenario 2 - Test | Output Volu<br>1.00<br>t 35  | Dov<br>D<br>ne(s)<br>10.00          | wnloa<br>ownl<br>UoM<br>KG | ad stock exce<br>oad stock csr<br>Status<br>Confirmed              |
| Search<br>Reverse<br>Reverse<br>Reverse | Res<br>ID<br>44886<br>53762<br>53715 | et<br>Reported On<br>2022-09-07<br>2022-09-07<br>2022-09-06 | Transaction E<br>2022-09<br>2022-09<br>2022-09 | Date         Activity           -07         Mixing           -07         Processing inc Manufacturing           -06         Downgrade | Output Product(s) Soluble Coffee Dried Cocoa Beans | Output Variety<br>Black Tea - CTC<br>Arabica<br>Not Applicable | Reference<br>Blend<br>Scenario 2 - Test | Output Volun<br>1.00<br>t 30 | Dov<br>D<br>ne(s)<br>10.00<br>10.00 | UoM<br>KG<br>KG            | Ad stock exce<br>oad stock con<br>Status<br>Confirmed<br>Confirmed |

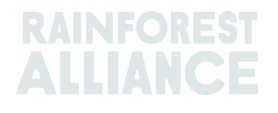

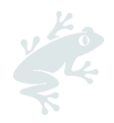

## 5. DASHBOARD- MAINTAIN TRADE PARTNERS (TABLEAU DE BORD - MAINTENIR LES PARTENAIRES COMMERCIAUX)

| Multi Crop European Importer and Processor - RA_00013222207 |               |  |  |  |  |  |  |  |  |
|-------------------------------------------------------------|---------------|--|--|--|--|--|--|--|--|
| Dashboard                                                   | Trade & Stock |  |  |  |  |  |  |  |  |
| Actions  Maintain Trade Partners Commodity Settings         |               |  |  |  |  |  |  |  |  |

Vous pouvez déclarer d'autres comptes (fournisseurs et/ou clients) comme étant Trusted (Fiables) et/ou Mandated (Mandatés). Quand les comptes sont Fiables, toutes les transactions déclarées par ces « partenaires fiables » seront automatiquement confirmées (voir Section 7.A).

Pour réaliser cette action dans MultiTrace, regardez cette <u>vidéo</u>.

Quand les comptes sont Mandatés et que le vendeur a des volumes sur leurs sites, l'acheteur pourra acheter à partir des positions de stock du propriétaire (le vendeur). Cela peut se faire à l'aide de la fonction Purchase (Achat) (voir Section 6.B). Pour gérer vos partenaires commerciaux, veuillez utiliser la section « Maintain Trade Partners » (Maintenir les Partenaires commerciaux) sous Actions dans votre Tableau de bord. Cliquez sur « Add » (Ajouter) en haut à droite pour ajouter un partenaire commercial à votre liste. Sélectionnez « Trusted » (Fiable) et/ou « Mandated » (Mandaté). Ainsi, en fonction de votre sélection, le partenaire commercial que vous venez d'ajouter aura des droits lui permettant de réaliser des activités de vente et de stock en votre nom.

| Maintain Trade Partners |         |           |         |          |        |  |  |  |  |  |
|-------------------------|---------|-----------|---------|----------|--------|--|--|--|--|--|
| Trade Partners          |         |           |         |          |        |  |  |  |  |  |
|                         | Search  | Reset     |         |          |        |  |  |  |  |  |
| Name                    | Country | Commodity | Trusted | Mandated |        |  |  |  |  |  |
| India Tea Producer 1    | India   | Tea       |         |          | remove |  |  |  |  |  |
| TEA_farm001             | India   | Tea       | ~       | ✓        | remove |  |  |  |  |  |

Pour réaliser cette action dans MultiTrace, regardez cette <u>vidéo</u>.

## 6. REPORT TRADE (DECLARER UNE ACTIVITE COMMERCIALE)

## 6.A SELL (VENTE)

Vente vous permet de déclarer la vente d'un volume de votre stock à un acheteur, représentant une ou plusieurs livraisons physiques.

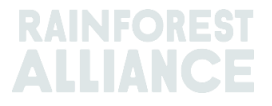

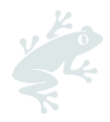

| J | Dashboard                                                              | Trade & Stock                |
|---|------------------------------------------------------------------------|------------------------------|
|   |                                                                        | 6                            |
|   | Report Trade Sell Purchase Report Multi Ingredient Report Manufactur   | ng Maintain Multi Ingredient |
|   | Report Position Conversion Redeem Volume Remove Volume Delivery Receip | t Mix Downgrade              |

Les informations de la transaction (volume, qualité, etc.) doivent être les mêmes que celles contenues dans la documentation accompagnant la ou les ventes physiques. Une fois la vente effectuée, un numéro d'identification de la transaction de vente sera généré et apparaîtra sous forme de registre dans votre onglet Trade (Commerce).

Pour traiter une vente via le bouton Sell (Vente), vous devez remplir tous les champs obligatoires (signalés par un astérisque rouge) dans le formulaire Report New Trade (Déclaration d'une nouvelle activité commerciale) :

| Trade                             |                                        |                       |   | Position                         |                                            |
|-----------------------------------|----------------------------------------|-----------------------|---|----------------------------------|--------------------------------------------|
| Single Ingredient                 | Commodity*                             | Coffee                | - | From Owner                       | Multi Crop European Importer and Processor |
| Multi Ingredient                  |                                        |                       |   | From Position                    |                                            |
|                                   |                                        |                       |   | Stock, Arabica, Roasted Coff     | ee, Segregation, Ecuador, 17640 KG         |
| Change of responsibility dat      | 2023-04-12                             |                       |   | Origin Information:              | Ecuador                                    |
| This date is the date of change o | f ownership and therefore also the cha | nge of responsibility |   | Traceability level:              |                                            |
| Seller                            |                                        |                       |   | Segregation                      |                                            |
|                                   |                                        |                       |   | Volume (in ) * KG                | 1000                                       |
| Reference                         |                                        |                       |   |                                  |                                            |
| Contract Number                   |                                        |                       |   | Other schemes                    |                                            |
| •                                 |                                        |                       |   | Other certification schemes?     |                                            |
| Buyer                             |                                        |                       |   | Others                           |                                            |
| Buyer*                            | Multi Crop European Impor              | ter and Processor 2   | C |                                  |                                            |
| Membercode *                      | RA_00015882209                         |                       |   | Attachments                      |                                            |
| Name                              | Multi Crop European Impor              | ter and Processor 2   |   | Drag and drop files here         |                                            |
| Reference *                       | Reference ABC                          |                       | C | I<br>I<br>L                      |                                            |
| Contract Number                   |                                        |                       |   |                                  | Add Files                                  |
| Transport                         |                                        |                       |   | Comment                          |                                            |
| Transport type                    |                                        |                       |   |                                  |                                            |
| Consignment No. (GSCN)            |                                        |                       |   |                                  |                                            |
| Bill of Lading (BL)               |                                        |                       |   |                                  |                                            |
| Shipping date                     | YYYY-MM-DD                             |                       |   | Max. 400 characters (ind. space) |                                            |

Pour réaliser cette action dans MultiTrace, regardez cette <u>vidéo</u>.

**Remarque :** Le champ Buyer Reference (Référence de l'Acheteur) sera utilisé pour identifier les positions pour l'acheteur dans Position Overview (Aperçu des Positions) pour les transactions. Cette référence va automatiquement se propager dans les

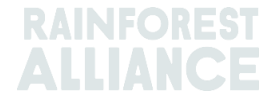

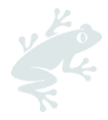

menus déroulants suivants qui utilisent ces positions, lors du choix des volumes des activités. Il est important de remplir ce champ en accord avec l'acheteur.

#### 6.B PURCHASE (ACHAT)

Quand une entreprise a créé une relation Partenaire commercial mandaté dans le système (voir Section 5), celui-ci peut utiliser la fonction d'Achat. Elle fonctionne ensuite de la même manière que l'écran de vente, et les informations doivent être remplies à l'identique.

|                                   | Dashboard                                         |                              | Trade & Stock |   |  |
|-----------------------------------|---------------------------------------------------|------------------------------|---------------|---|--|
|                                   |                                                   |                              |               | 0 |  |
| Report Trade <u>Sell</u> Purchase | Report Multi Ingredient <u>Report Manufacturi</u> | ng Maintain Multi Ingredient |               |   |  |
| Report Position Conversion        | Redeem Volume Remove Volume Delivery Receip       | <u>Mix Downgrade</u>         |               |   |  |

Pour réaliser cette action dans MultiTrace, regardez cette <u>vidéo</u>.

## 6.C DIFFERENTIEL DE DURABILITE (DD), INVESTISSEMENT DE DURABILITE (ID) ET PRIMES

Pour toutes les transactions créées à partir de Volume certifié ou de Produit certifié, les champs SD/SI (DD/ID) et Premium (Prime) vont s'afficher. Si des exigences DD et ID ou Primes sont obligatoires pour ce produit, remplissez les champs conformément à la norme (voir <u>Annexe chapitre 3- Revenu et partage de la responsabilité</u>). S'il n'y a aucune exigence pour ce produit à ce moment, alors sélectionnez « Not Required » (Non requis) et choisissez une raison dans le menu déroulant qui va s'afficher.

| Position                                                                               |                                      |                          |                                       |                           |   |  |  |  |  |
|----------------------------------------------------------------------------------------|--------------------------------------|--------------------------|---------------------------------------|---------------------------|---|--|--|--|--|
| From Owner                                                                             | Multi Crop                           | Farm Ec                  | uador                                 |                           | Ŧ |  |  |  |  |
| From Position                                                                          |                                      |                          |                                       |                           |   |  |  |  |  |
| Certified Volume, Not Applicable, Dried Cocoa Beans, Identity Preserved, Ecuado *      |                                      |                          |                                       |                           |   |  |  |  |  |
| Origin Information: Multi Crop Farm Ecuador / RA_00012512206<br>/ Ecuador, 9977850, KG |                                      |                          |                                       |                           |   |  |  |  |  |
| Traceability level:                                                                    |                                      |                          |                                       |                           | _ |  |  |  |  |
| Identity Preserved                                                                     |                                      |                          |                                       |                           |   |  |  |  |  |
| Volume (in ) KG -                                                                      |                                      | 2000                     |                                       |                           |   |  |  |  |  |
| SD/SI     Premium     No                                                               | ot Required                          |                          |                                       |                           | 0 |  |  |  |  |
| SD Agreed (USD/MT)                                                                     | SD Agreed (USD/MT) 40 Total (USD) 80 |                          |                                       |                           |   |  |  |  |  |
| SI Agreed (USD/MT)                                                                     | 30                                   |                          | Total (USD)                           | 60                        |   |  |  |  |  |
| SD Agreed = Amount agreed in contra<br>SI Agreed = Amount agreed in contrac            | acts/ commitm<br>cts/ commitme       | ients betw<br>ents betwe | veen farm CH and<br>een farm CH and f | first buyer<br>irst buyer |   |  |  |  |  |

Pour réaliser cette action dans MultiTrace, regardez cette <u>vidéo</u>.

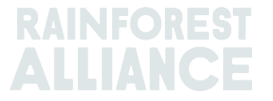

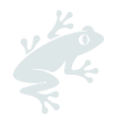

## 7. CONFIRMATION DES TRANSACTIONS

Pour réaliser cette action dans MultiTrace, regardez cette vidéo.

## 7.A CONFIRM (CONFIRMATION)

Par défaut, toutes les transactions sur votre compte doivent être confirmées. Pour confirmer une transaction, cliquez sur l'Aperçu des transactions. Sélectionnez la transaction à confirmer en cliquant sur le bouton ID ou Confirm (Confirmer).

| Confirmed Processor Ecuador Importer and Processor Exporter and Cocoa<br>Test ReferenceL1 Processor<br>Ecuador | Confirm | Reject | 494104 Sell | To Be<br>Confirmed | Multi Crop Exporter and<br>Processor Ecuador<br>Test ReferenceL1 | Multi Crop European<br>Importer and Processor | Multi Crop<br>Exporter and<br>Processor<br>Ecuador | Cocoa Liquor-<br>Cocoa | IP | 50.00 KG | 2022-09-07 |  |
|----------------------------------------------------------------------------------------------------|---------|--------|-------------|--------------------|------------------------------------------------------------------|-----------------------------------------------|----------------------------------------------------|------------------------|----|----------|------------|--|
|----------------------------------------------------------------------------------------------------|---------|--------|-------------|--------------------|------------------------------------------------------------------|-----------------------------------------------|----------------------------------------------------|------------------------|----|----------|------------|--|

Les détails vont s'afficher. Là, vous ne pouvez mettre à jour que le champ référence de la partie Acheteur de la transaction, et aucune autre information. Une fois l'examen terminé, si toutes les informations sont correctes, cliquez sur Confirm (Confirmer) en bas de l'écran.

Pour contourner cette étape, vous devrez ajouter votre fournisseur comme Partenaire commercial fiable (voir Section 5).

## 7.B WITHDRAW (RETIRER)

Si la transaction a été créée par erreur et n'a pas encore été confirmée par l'acheteur, vous pouvez la supprimer en cliquant sur Withdraw (Retirer). La transaction va s'afficher. Une fois l'examen terminé, cliquez sur Withdraw (Retirer) en bas de l'écran.

| Withdraw         Update         493278         Sell         To Be<br>Confirmed         Multi Crop European<br>Importer and Processor         Multi Crop European<br>Retailer         Multi Crop         Cocoa Powder-<br>European         MB         20.00         KG         2022-08-05           Withdraw         Update         493278         Sell         To Be<br>Importer and Processor         Multi Crop European<br>Retailer         Multi Crop         Cocoa         Cocoa         000         KG         2022-08-05         000         KG         2022-08-05         000         000 |  |
|----------------------------------------------------------------------------------------------------|--|
|----------------------------------------------------------------------------------------------------|--|

## 7.C UPDATE (METTRE A JOUR)

Avant de confirmer une transaction, si vous ou votre acheteur demandez la modification des informations, vous pouvez mettre les détails à jour en cliquant sur Update (Mettre à jour). La transaction va s'afficher. Là, vous pouvez mettre à jour n'importe quel champ de la transaction. Une fois l'examen terminé, cliquez sur Submit (Soumettre) en bas de l'écran.

| Withdraw | Update | 493278 Se | I To Be<br>Confirmed | Multi Crop European<br>Importer and Processor | Multi Crop European<br>Retailer | Multi Crop<br>European | Cocoa Powder-<br>Cocoa | MB | 20.00 KG | 2022-08-05 |  |
|----------|--------|-----------|----------------------|-----------------------------------------------|---------------------------------|------------------------|------------------------|----|----------|------------|--|
|          |        |           |                      |                                               |                                 | importer and           |                        |    |          |            |  |
|          |        |           |                      |                                               |                                 | Processor              |                        |    |          |            |  |

## 7.D REJECT (REJETER)

Si une transaction déclarée par un fournisseur a été faite par erreur ou est incorrecte, vous pouvez la rejeter. La transaction va s'afficher. Là, vous pouvez justifier le rejet. Une fois l'examen terminé, cliquez sur Reject (Rejeter) en bas de l'écran.

|   | Confirm | Reject | 493501 Sell | To Be<br>Confirmed | Multi Crop Exporter and<br>Processor Kenya | Multi Crop European<br>Importer and Processor | Multi Crop<br>Exporter and | Green Coffee-<br>Coffee | IP | 200.00 KG | 2022-08-10 |
|---|---------|--------|-------------|--------------------|--------------------------------------------|-----------------------------------------------|----------------------------|-------------------------|----|-----------|------------|
| L |         |        |             |                    | ,                                          |                                               | Processor Kenya            |                         |    |           |            |

## 7.E PDF DES TRANSACTIONS

Si vous avez besoin d'une copie de la transaction à communiquer à un client, vous pouvez télécharger une copie de la transaction confirmée en cherchant la

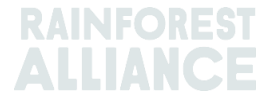

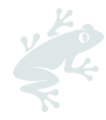

transaction dans l'aperçu des transactions et en cliquant sur l'icône tout à droite de l'écran :

| Reverse 494145 Sell Confirmed Multi Crop Exporter and<br>Processor Kenya | Multi Crop European<br>Importer and Processor<br>HELLOMAGGIE | Multi Crop<br>Exporter and<br>Processor Kenya | Green Coffee-<br>Coffee | IP | 1,000.00 KG | 2022-09-12 | * |
|--------------------------------------------------------------------------|--------------------------------------------------------------|-----------------------------------------------|-------------------------|----|-------------|------------|---|
|--------------------------------------------------------------------------|--------------------------------------------------------------|-----------------------------------------------|-------------------------|----|-------------|------------|---|

## 8. CONVERSIONS

Avec la fonctionnalité Conversion, vous pouvez répercuter vos activités de transformation et changer le produit en un sous-produit disponible. Pour faire une conversion, il vous faudra connaître le volume entrant de matière première utilisé et soit le volume sortant, soit le taux de conversion entre le volume entrant et le volume sortant.

|                 |               | Dashboard                                   |                             | Trade & Stock |   |
|-----------------|---------------|---------------------------------------------|-----------------------------|---------------|---|
|                 |               |                                             |                             |               | 0 |
| Report Trade    | Sell Purchase | Report Multi Ingredient Report Manufacturin | g Maintain Multi Ingredient |               |   |
| Report Position | Conversion Re | deem Volume Remove Volume Delivery Receipt  | Mix Downgrade               |               |   |

La conversion n'est autorisée qu'en direction de transformations physiques (en avant). Le système vous donnera la possibilité de réaliser différentes conversions en fonction des activités listées dans votre licence (c'est-à-dire la transformation comprenant la fabrication donne le droit à la plupart des conversions).

| Commodity                     |                                                                                    |   |
|-------------------------------|------------------------------------------------------------------------------------|---|
| Commodity*                    | Banana 👻                                                                           |   |
| Activity Date*                | 2023-04-01                                                                         |   |
| Input SubProduct              | Fresh fruit - Banana 🔹                                                             |   |
| Output SubProduct             | Puree (NFC) *                                                                      |   |
| Position                      |                                                                                    | 0 |
| Owner                         | Multi Crop European Importer and Processor                                         | v |
| Convert from Position         | Stock, Not Applicable, Fresh fruit - Banana, Identity Preserved, Ecuador, 900, Box | v |
| Origin Information:           | Ecuador                                                                            |   |
| Output to Traceability level: | Segregation +                                                                      | ] |
| Reference *                   | Conversion ABC                                                                     |   |
| Input Volume (in KG) *        | 10000                                                                              |   |
| Output Volume (in KG) *       | 5000                                                                               |   |
| Conversion Rate *             | 0.5                                                                                |   |

Pour réaliser cette action dans MultiTrace, regardez cette <u>vidéo</u>.

## 9. MELANGES

L'activité Mix (Mélange) est utilisée pour mélanger des volumes provenant de plusieurs lieux en un nouvel emplacement de manière à ce que les transactions puissent être déclarées conformément à la réalité. Cela améliore la crédibilité de la traçabilité.

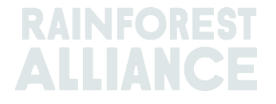

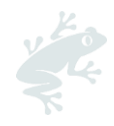

| Dashboard                                                               | Trade & Stock               |
|-------------------------------------------------------------------------|-----------------------------|
|                                                                         | 0                           |
| Report Trade Sell Purchase Report Multi Ingredient Report Manufacturin  | g Maintain Multi Ingredient |
| Report Position Conversion Redeem Volume Remove Volume Delivery Receipt | Mix Downgrade               |

Pour réaliser cette action dans MultiTrace, regardez cette <u>vidéo</u>.

#### Exemple :

Mélanger les sources (créer des Identités préservées mélangées)

Sélectionner un ou plusieurs lieux de numéro d'identification avec différentes valeurs de Titulaire de certificat de la source.

P. ex. :

Position 1 = Titulaire de certificat Source A, Position 2 = Titulaire de certificat Source B, Position qui en résulte = Mélange du Titulaire de certificat Source A et du Titulaire de certificat Source B

Les mélanges ne peuvent pas être reséparés (sous forme physique), mais ils peuvent être annulés par le titulaire de certificat qui a réalisé l'activité de mélange. C'est uniquement possible si le mélange n'a pas encore été vendu.

Quand des positions de stock de différents niveaux de traçabilité sont mélangées, le plus faible niveau de traçabilité est le niveau par défaut. Par exemple, si IP et Ségrégation sont deux éléments du mélange, alors la nouvelle position qui en résulte sera Ségrégation. Si Ségrégation et Bilan massique sont deux éléments du mélange, alors la nouvelle position qui en résulte sera Bilan massique.

Pour des conseils de mélange spécifiques au cacao, se reporter à la Section 18

Pour des conseils de mélange spécifiques au thé, se reporter à la Section 19

Pour des conseils de mélange spécifiques aux plantes et épices, se reporter à la Section 20

## **10. DECLASSER**

L'option Downgrade (Déclasser) vous permet de déplacer vers le bas le niveau de traçabilité de n'importe quel stock. Les titulaires de certificat peuvent déclasser le Niveau de traçabilité des lieux disponibles dans leur Aperçu.

| Dashboard                                                                                                    | Trade & Stock |   |
|----------------------------------------------------------------------------------------------------|---------------|---|
|                                                                                                    |               | 0 |
| Report Trade         Sell         Purchase           Report Multi Ingredient         Report Manufacturing         Maintain Multi Ingredient |               |   |
| Report Position Conversion Redeem Volume Remove Volume Delivery Receipt Mix Downgrade                                                       |               |   |

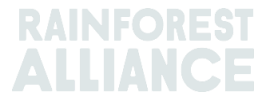

| eport new Downgrade           |                                                                                                    |   |
|-------------------------------|----------------------------------------------------------------------------------------------------|---|
| Commodity                     |                                                                                                    |   |
| Commodity *                   | Cocoa •                                                                                             |   |
| Activity Date *               | 2022-09-20                                                                                          |   |
| Position                      |                                                                                                    | 0 |
| Owner                         | Multi Crop European Importer and Processor                                                          | Ŧ |
| Downgrade from Position:      | Stock, Not Applicable, Cocoa Butter, Identity Preserved, Multi Ingredient Cocoa, Ecuador, 478.10 KG | ٣ |
| Origin Information:           | Ecuador                                                                                             |   |
| Output to Traceability level: | Segregation 🗸                                                                                       |   |
| Reference                     | Segregation<br>Mass Balance                                                                         |   |
|                               |                                                                                                    |   |

Pour réaliser cette action dans MultiTrace, regardez cette <u>vidéo</u>.

**Exemple** : Vous pouvez uniquement déclasser une IP vers une Identité séparée et un Bilan massique (de la même manière, IS peut être déclassée uniquement en Bilan massique).

## **11. DISTRIBUTION FINALE**

L'activité Redeem (Distribution finale) marque la fin du système de traçabilité en ligne pour les produits certifiés Rainforest Alliance. Les entreprises doivent déclarer le remboursement des activités du stock pour tous les volumes Rainforest Alliance quand le produit certifié est emballé et étiqueté certifié.

|                 |               | Dashboard                                                              | Trade & Stock |   |
|-----------------|---------------|------------------------------------------------------------------------|---------------|---|
|                 |               |                                                                        |               | 6 |
| Report Trade    | Sell Purchase | Report Multi Ingredient Report Manufacturing Maintain Multi Ingredient |               |   |
| Report Position | Conversion Re | deem Volume Remove Volume Delivery, Receipt Mix Downgrade              |               |   |

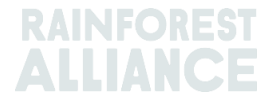

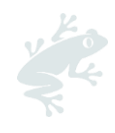

| Commodity                     |                         | Position                                   | 0                                                |
|-------------------------------|-------------------------|--------------------------------------------|--------------------------------------------------|
| Commodity *                   | Coffee                  | Redeem from Owner                          | Multi Crop European Importer and Processor       |
| Activity date*                | 2023-04-11              | Redeem from Position                       |                                                  |
|                               |                         | Stock, Arabica, Solut                      | ble Coffee, Identity Preserved, Ecuador, 2400 KG |
| Redeem                        |                         | Origin Information:<br>/ Ecuador, 2400, KG | Multi Crop Farm Ecuador / RA_0001251220          |
| Reason/Reference *            | Q1 Redeemed Volumes ABC | Traceability level:                        | Identity Preserved 🗸                             |
| Comment                       |                         | Volume (in KG) *                           | 2400                                             |
|                               |                         | Participation Roy                          | alty / Program Fee                               |
| Max. 250 characters (incl. sp | sace)                   | Participation Royalty /<br>Program Fee     | Not applicable                                   |
| Attachments                   |                         |                                            |                                                  |
| Orag and drop files here      |                         |                                            |                                                  |
|                               |                         |                                            |                                                  |
|                               |                         | j                                          |                                                  |
|                               |                         | Add Files                                  |                                                  |

Pour réaliser cette action dans MultiTrace, regardez cette vidéo.

Si le propriétaire de la marque est un détaillant ou une marque hors site, et qu'il a opté pour un rapport de traçabilité, alors une transaction de vente du produit certifié est délivrée.

**Remarque :** La finalisation n'est pour l'instant pas une option ni requise pour les produits multiingrédients (voir Section 15.E).

## **12. SUPPRIMER**

Les volumes doivent être supprimés du système de traçabilité si :

- ils sont abîmés (à cause de moisissures, de ravageurs, d'incendies, etc.) et qu'ils ne peuvent plus être utilisés.
- ils ont été vendus dans le cadre d'un autre système de certification qui n'est pas Rainforest Alliance ou vendus comme conventionnels.

En cas de bilan massique, le volume certifié peut être vendu physiquement comme conventionnel et les crédits de bilan massique correspondants peuvent être conservés.

|            |                                    | Dashboard                                   |                             | Trade & Stock |   |
|------------|------------------------------------|---------------------------------------------|-----------------------------|---------------|---|
|            |                                    |                                             |                             |               | 6 |
| Report Tra | ade <u>Sell Purchase</u>           | Report Multi Ingredient Report Manufacturin | g Maintain Multi Ingredient |               |   |
| Report Po  | sition <u>Conversion</u> <u>Re</u> | edeem Volume Remove Volume Delivery Receipt | Mix Downgrade               |               |   |

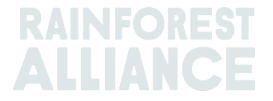

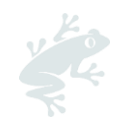

| Remove Volur               | ne                   |   |                           |                                            |   |
|----------------------------|----------------------|---|---------------------------|--------------------------------------------|---|
| Commodity                  |                      |   | Position                  |                                            | 0 |
| Commodity *                | Tea                  | - | Remove from Owner         | Multi Crop European Importer and Processor | ٣ |
| Activity date *            | 2022-09-04           |   | Remove from Position      |                                            |   |
|                            |                      |   | Stock, Black Tea - CTC, N | ade Tea, MixedIP, Blend, 1000.00 KG        | v |
|                            |                      |   | Origin Information:       | Ecuador, Kenya                             |   |
|                            |                      |   | Volume (in KG) *          | 1000 5                                     |   |
| Remove                     |                      |   |                           |                                            |   |
| Reason *                   | Sold As Conventional | • |                           |                                            |   |
| Comment                    |                      |   |                           |                                            |   |
|                            |                      |   |                           |                                            |   |
|                            |                      |   |                           |                                            |   |
|                            |                      |   |                           |                                            |   |
| Max. 250 characters (incl. | space)               |   |                           |                                            |   |
|                            |                      |   |                           |                                            |   |

Pour réaliser cette action dans MultiTrace, regardez cette <u>vidéo</u>.

**Remarque :** La suppression n'est pour l'instant pas une option ni requise pour les produits multi-ingrédients (voir Section 15.E).

## 13. ANNULER

Toute activité terminée dans le système (vente, achat, rachat, suppression, mélange, conversion, fabrication) peut être annulée dans le système si elle n'a pas été traitée ou vendue à terme dans le système. Pour annuler ces activités, vous devez utiliser l'option Reverse (Annuler) pour l'activité à annuler. Dans le cas des transactions, l'annulation devra être confirmée par le fournisseur.

Pour trouver le bouton Reverse (Annuler) des transactions, rachats et suppressions, rendezvous sur l'onglet Trade (Transactions) puis cherchez l'ID de transaction à annuler :

| Overview                               | Trade                                                   |                                                    |                                         | Stock Management                       |                                                       |
|----------------------------------------|---------------------------------------------------------|----------------------------------------------------|-----------------------------------------|----------------------------------------|-------------------------------------------------------|
| Activity ID                            | From                                                    | To                                                 |                                         | Activity Date from<br>YYYY-MM-DD       | to                                                    |
| Commodity                              | Seller Reference                                        | Buyer Ref                                          | ference                                 | Report Date from<br>YYYY-MM-DD         | to<br>YYYY-MM-DD                                      |
| Sub Product Code                       | Reporter                                                | Туре                                               |                                         | Product Name                           |                                                       |
| - •                                    |                                                         | -                                                  |                                         | -                                      | •                                                     |
| Confirmed To Be Confirmed Search Reset | Rejected 🗹 Withdrawn 🗹                                  | Reversal Requested                                 | Reversed                                | Reversal Rejected All                  | Upload Transactions<br>Download excel<br>Download csv |
| ID Activity                            | Status From                                             | То                                                 | Reported By                             | Subproduct / Product<br>Name TL Volume | UoM Reported on PDF                                   |
| Withdraw Update 494143 Sell            | To Be Multi Crop US Importer<br>Confirmed and Processor | Multi Crop US Importer<br>and Processor 2<br>SD/SI | Multi Crop US Importer<br>and Processor | Green Coffee-Coffee IP 500.00          | KG 2022-09-09                                         |
| Reverse 494142 Sell                    | Confirmed Multi Crop Farm<br>Ecuador                    | Multi Crop US Importer<br>and Processor<br>SD/SI   | Multi Crop Farm<br>Ecuador              | Green Coffee-Coffee IP 1,000.00        | KG 2022-09-09 🛓                                       |

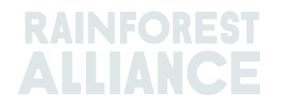

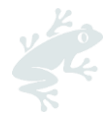

**Remarque :** Pour annuler une suppression dans le système, vous devrez ajouter une pièce jointe comme document d'accompagnement sur l'écran de suppression.

## 14. AGREGATION DE VOLUME

Dans le système de traçabilité, tous les volumes sont par défaut séparés lors des transactions, conversions ou mélanges dans le système.

**Remarque :** Il y a une exception pour certains produits du cacao. Voir la Section 18.

#### 14.A COMMODITY SETTINGS - AGGREGATE POSITIONS (PARAMETRES DU PRODUIT - AGREGER POSITIONS)

Vous pouvez régler certains paramètres pour chaque produit sous l'onglet Dashboard (Tableau de bord), puis Commodity Settings (Paramètres du produit) :

|         | Dashboard | Trade & SLOCK |   |
|---------|-----------|---------------|---|
|         |           |               | ( |
| Actions |           |               |   |

Dans Commodity Settings (Paramètres du produit), Aggregate Positions (Agréger Positions) permettra aux utilisateurs de fusionner toutes les transactions avec le niveau de traçabilité indiqué ayant des caractéristiques similaires en une seule position du stock à la confirmation d'une transaction (c'est-à-dire produit, sous-produit, variété, etc.). Ce paramètre peut être utilisé pour faciliter la gestion du système de traçabilité. Cette option va également supprimer les références de l'aperçu des transactions et du stock pour les positions.

| Please select below if you want to aggregate volumes in your trade and stock overview. If<br>you check the box, your product volumes will aggregate based on the traceability level (IP =<br>Identity Preserved, MI = Mixed Identity Preserved, SG = Segregated, MB = Mass Balance). If<br>you do not check the box, each transaction you receive will be showing in a separate stock<br>position in your Trade & Stock overview. This setting is valid per commodity for your<br>organizations' account, from the moment the option is selected and cannot be retroactively<br>applied. |              |              |        |    |  |
|----------------------------------------------------------------------------------------------------|--------------|--------------|--------|----|--|
|                                                                                                    | A            | ggregate Pos | itions |    |  |
|                                                                                                    | IP           | М            | SG     | MB |  |
| Coffee                                                                                                    | $\checkmark$ |              |        |    |  |

Pour réaliser cette action dans MultiTrace, regardez cette <u>vidéo</u>.

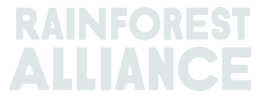

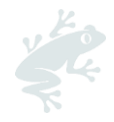

## **15. TRAÇABILITE MULTI-INGREDIENTS**

Les produits multi-ingrédients sont des produits contenant un ou plusieurs ingrédients certifiés. Il peut s'agir de produits semi-finis ou finis tels que le chocolat de couverture, le thé prêt-à-boire, le mélange pour infusion ou la pâte à tartiner aux noisettes et au chocolat, pour ne donner que quelques exemples.

## 15.A MAINTAIN MULTI-INGREDIENT (MAINTENIR LES INGREDIENTS MULTIPLES)

Pour configurer un produit à utiliser dans un rapport multi-ingrédient, vous devez vous rendre dans la section Report Multi Ingredient (Rapport multi-ingrédient) et cliquer sur Maintain Multi-Ingredient (Maintenir les ingrédients multiples).

| Dashboard                                               |                              |                              | Trade & Stock |   |
|---------------------------------------------------------|------------------------------|------------------------------|---------------|---|
|                                                         |                              |                              |               | 0 |
| Report Trade <u>Sell Purchase</u> Report Multi Ingredie | t <u>Report Manufacturir</u> | ng Maintain Multi Ingredient |               |   |
| Report Position Conversion Redeem Volume Remove         | Volume Delivery Receipt      | Mix Downgrade                |               |   |

Remplissez les champs obligatoires. Quand vous êtes prêt à commencer à utiliser le rapport multi-ingrédient et que les informations semblent correctes, cochez la case ls Active (Activé) et cliquez sur Submit (Envoyer).

Il y a plusieurs façons de créer des produits, en fonction de ce que le client et vous avez convenu en matière de besoins relatifs aux rapports.

Pour réaliser cette action dans MultiTrace, regardez cette <u>vidéo</u>.

#### 15.A.1 Unité de Stock (SKU) au Niveau du Produit

Il s'agit du niveau de traçabilité multi-ingrédient le plus détaillé. Cet exemple montre comment créer un produit :

| Product |                       |   |              |            |   | 0 |
|---------|-----------------------|---|--------------|------------|---|---|
| Name*   | Jack's Peach Iced Tea | C | Unit*        | Liter      | • |   |
| Туре    | Ready to drink        | C | Start Date * | 2021-06-16 | C |   |
| SKU     | ABC45678              | C | End Date     | YYYY/MM/DD |   |   |
| Barcode |                       |   | Is Active    | ✓          |   |   |

#### 15.A.2 Niveau Type de Produit

Une gamme de thés glacés prêts à boire ou une gamme de confiserie sont des exemples de catégories de produits. Cet exemple montre comment créer un produit :

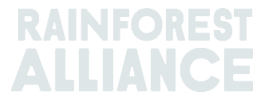

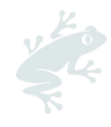

| Product |                         |   |              |            |   |
|---------|-------------------------|---|--------------|------------|---|
| Name*   | Chocolate bar           | C | Unit*        | Kilograms  | • |
| Туре    | Semi-finished chocolate | C | Start Date * | 2021-06-16 | C |
| sKU     |                         |   | End Date     | YYYY/MM/DD |   |
| Barcode |                         |   | Is Active    | ~          |   |

#### 15.A.3 Niveau Vente en Vrac

Une vente en vrac peut par exemple être tous les différents produits que vous vendez à un client pour chaque période (mois, trimestre, etc.), comme un mélange pour infusion ou un bouquet de fleurs. Cet exemple montre comment créer un produit au pivequivente en vrac :

| <u> </u> |              |                |              |              |   |
|----------|--------------|----------------|--------------|--------------|---|
| 1        | Product Conf | îguration      |              |              |   |
|          | Product      |                |              |              | 0 |
|          | Name*        | Herbal Tea Mix | Unit*        | Kilograms ~  |   |
|          | Туре         |                | Start Date * | 2021-09-01   |   |
|          | SKU          |                | End Date     | YYYY/MM/DD   |   |
|          | Barcode      |                | Is Active    | $\checkmark$ |   |

Une fois ajouté, vous pourrez le voir dans l'Aperçu du Produit pour les Ingrédients Multiples. Créez le produit fini par l'intermédiaire de l'action Rapporter une Fabrication.

## **15.B REPORT MANUFACTURING (RAPPORTER UNE FABRICATION)**

Une fois les produits multi-ingrédients configurés, sélectionnez « Report Manufacturing » (Rapporter une fabrication) :

| Dashboard                                                 | Trade & Stock                                  |
|-----------------------------------------------------------|------------------------------------------------|
|                                                           | 0                                              |
| Report Trade <u>Sell Purchase</u> Report Multi Ingredient | Report Manufacturing Maintain Multi Ingredient |
| Report Position Conversion Redeem Volume Remove Volume    | ne Delivery Receipt Mix Downgrade              |

Détaillez la fabrication en remplissant tous les champs obligatoires. Les produits configurés dans « Maintain Multi-Ingredient » (Maintenir les ingrédients multiples) doivent désormais figurer dans le menu déroulant des produits.

Vous devez ajouter au moins une position dans la section « From Positions » (Des Positions) en cliquant sur le menu déroulant « Position » et en sélectionnant une position. Si votre produit contient de multiples ingrédients, vous pouvez sélectionner une autre position et choisir des ingrédients supplémentaires. Rapporter une fabrication représente la quantité de volume certifié pour un produit donné et son ou ses sous-produits correspondants qui va donner un volume sortant correspondant à l'ensemble des ingrédients utilisés.

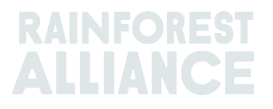

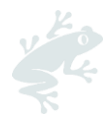

Par exemple, si une barre chocolatée est créée avec de la liqueur de cacao et du beurre de cacao et qu'elle contient d'autres ingrédients non certifiés (du sucre par exemple), vous allez indiquer la quantité utilisée de cacao en poudre et de liqueur de cacao certifiés dans les ingrédients que vous souhaitez ajouter. Le volume sortant devrait alors représenter la quantité totale de chocolat (ingrédients certifiés et non certifiés) du produit final. Dans l'exemple ci-dessous, nous avons utilisé 200 kg de liqueur de cacao certifiée et 100 kg de beurre de cacao certifié pour produire une « barre de chocolat » de 2 000 kg :

| Output-Product                 |                  |                                                     |                                         |                              |     |  |  |
|--------------------------------|------------------|-----------------------------------------------------|-----------------------------------------|------------------------------|-----|--|--|
| Activity Date*                 | 2022-09-0        | 7                                                   | Reference *                             | Reference 1                  |     |  |  |
| Product *                      | Chocolate E      | Bar, - , Semi-finished chocolate                    | Output Volume* (KG)                     | 2000                         |     |  |  |
| From Positions                 |                  |                                                     |                                         |                              |     |  |  |
| Owner*                         |                  | Site *                                              |                                         |                              |     |  |  |
| Multi Crop European Importer 🔻 |                  | Not applicable                                      | •                                       |                              |     |  |  |
| Position                       |                  | (Commodity, Location, Position T                    | Type, Variety, Classification, Sub Prod | luct, Traceability Level, Co | u v |  |  |
| Position:                      |                  | Cocoa, Stock, Cocoa Butter, Mass Balance, 804.1, KG |                                         |                              |     |  |  |
| Ecuador, Kenya                 |                  | 804.1                                               | Input volume(KG)                        | 100                          |     |  |  |
|                                |                  |                                                     | Participation Royalty /<br>Program Fee: | Not applicable               |     |  |  |
| Position:                      |                  | Cocoa, Stock, Cocoa Liquor, Iden                    | tity Preserved, Ecuador, 210, KG        |                              |     |  |  |
| Multi Crop Farm                |                  | 210                                                 | Input volume(KG)                        | 200                          |     |  |  |
| Ecuador/RA_00012512            | 206/Ecuador      |                                                     | Participation Royalty /<br>Program Fee: | Not applicable               |     |  |  |
| Position                       |                  | (Name, SKU, Available)                              |                                         |                              | v   |  |  |
| Participation Roya             | ty / Program Fee | 3                                                   |                                         |                              |     |  |  |
|                                |                  | Net and Keekle                                      |                                         |                              |     |  |  |

Pour réaliser cette action dans MultiTrace, regardez cette vidéo.

**Remarque :** Le volume créé peut représenter un agrégat dans le temps de la quantité de produit fabriqué. Dans l'exemple ci-dessus, le produit destiné aux consommateurs peut représenter un mois de production et non l'unité individuelle.

## 15.C APERÇU DE STOCK MULTI-INGREDIENT

Une fois les transactions multi-ingrédient confirmées ou créées par un rapport de fabrication, les informations sont reportées automatiquement sur l'écran Overview (Aperçu) des positions (voir Section 4.A). Pour afficher les positions, cliquez sur l'option « Multi Ingredient » (Multi-ingrédient) :

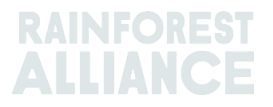

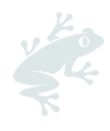

| All positions owned and positions not ov<br>Name<br>TEST | wned on your site(s)<br>Type<br>- | • Refer  | ince        | SKU |          |          |                         |
|----------------------------------------------------------|-----------------------------------|----------|-------------|-----|----------|----------|-------------------------|
| Name<br>TEST •                                           | Type<br>-                         | <b>▼</b> | nce         | SKU |          |          |                         |
| Search Reset                                             |                                   |          |             |     |          |          |                         |
|                                                          |                                   | 0.01     |             |     |          | Single   | Ingredient Multi Ingred |
| Chocolate Bar Sen                                        | mi-finished chocolate             | SKU      | Reference 1 |     | 2 000 00 | 2 000 00 | Position Type<br>Stock  |

## **15.D VENDRE UN PRODUIT MULTI-INGREDIENT**

La vente d'un produit multi-ingrédient suit le même processus que la vente d'un produit à ingrédient unique (voir Section 6.A). Pour sélectionner votre produit multi-ingrédients, choisissez l'option Multi Ingredient (Multi-ingrédients) sur l'écran transaction de la partie Trade (Commerce) :

| Trade                                |            |  |
|--------------------------------------|------------|--|
| Single Ingredient                    | Commodity  |  |
| <ul> <li>Multi Ingredient</li> </ul> |            |  |
| Change of responsibility date *      | YYYY-MM-DD |  |

Pour réaliser cette action dans MultiTrace, regardez cette <u>vidéo</u>.

#### 15.D.1 Masquer l'Empreinte

La traçabilité multi-ingrédient pouvant contenir des informations sensibles, les entreprises peuvent masquer l'empreinte des produits multi-ingrédients pour le commerce. Pour cela, il suffit de cocher la case Mask Footprint (Masquer l'empreinte) dans la section position :

| Position               |              |                                    |   |  |  |  |  |
|------------------------|--------------|------------------------------------|---|--|--|--|--|
| From Owner             | Multi Cro    | op European Importer and Processor | Ŧ |  |  |  |  |
| From Position          |              |                                    |   |  |  |  |  |
| Chocolate Bar, Referen | nce 1, 2000  |                                    | * |  |  |  |  |
| Volume (in<br>KG)      |              | 1000                               |   |  |  |  |  |
| Mask Footprint         | $\checkmark$ |                                    | 0 |  |  |  |  |

Quand cette case est cochée, le titulaire du certificat d'exploitation, le produit, le sousproduit et le pays d'origine seront dissimulés à l'acheteur, mais les volumes totaux et les chiffres DD et ID associés seront visibles.

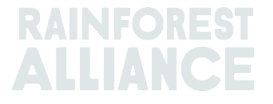

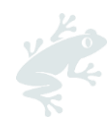

| Commodity                        |                                |          |          |                      |            |  |  |  |
|----------------------------------|--------------------------------|----------|----------|----------------------|------------|--|--|--|
| Product                          | Chocolate covered coffee beans |          |          |                      |            |  |  |  |
| New Location                     |                                |          |          |                      |            |  |  |  |
| Traded Volume ( KG)              | 20000                          |          |          |                      |            |  |  |  |
| Footprint                        |                                |          |          |                      |            |  |  |  |
| Country Commodity Sub<br>Product | Traceability<br>Level          | Total SD | Total SI | Equivalent<br>Volume | Volume     |  |  |  |
|                                  |                                | 500(USD) | 500(USD) | 10000                | 8400<br>KG |  |  |  |
|                                  |                                | 700(USD) | 500(USD) | 10000                | 8200<br>KG |  |  |  |
| 4                                |                                |          |          |                      | ×          |  |  |  |

#### **15.E FINALISER ET SUPPRIMER UN PRODUIT MULTI-INGREDIENT**

L'option de finalisation ou de suppression des produits multi-ingrédients n'est pas disponible dans le système est n'est à l'heure actuelle pas requise par la norme.

## **16. TELECHARGEMENT EXCEL**

Pour réaliser cette action dans MultiTrace, regardez cette vidéo.

Pour faciliter la déclaration des transactions en groupe plutôt que des déclarations individuelles, MultiTrace possède une fonctionnalité de « Transaction Upload » (Téléchargement des transactions) ou « Excel Upload » (Téléchargement Excel) qui vous permet de traiter les actions suivantes :

- Commerce (vente, achat, finalisation, suppression) pour les ingrédients uniques (vidéo)
- Commerce pour les ingrédients multiples (vidéo)
- Mélange
- Conversion
- Rapporter une fabrication (vidéo)

Vous trouverez la fonctionnalité Transaction Upload (Téléchargement des transactions) sous l'onglet Trade Overview (Aperçu Commerce) et Upload Transactions (Télécharger les Transactions) :

| Overview                                          | Overview Trade Stock Management      |                                                                       | Management                                                                                                  |
|---------------------------------------------------|--------------------------------------|-----------------------------------------------------------------------|----------------------------------------------------------------------------------------------------|
| Overview Activity ID Commodity - Sub Product Code | Trade From Seller Reference Reporter | To Duyer Reference Type To Type Tupe Tupe Tupe Tupe Tupe Tupe Tupe Tu | Management  Activity Date from to  YYYY-MM-DD  Report Date from to  YYYY-MM-DD  YYYY-MM-DD  Product Name  - |
| Confirmed To Be Confirmed Search Reset            | Rejected Withdrawn Reversal F        | Requested Reversed Reversal Re                                        | jected All<br><u>Upload Transactions</u><br>Download excel<br>Download csv                                  |

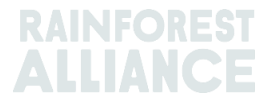

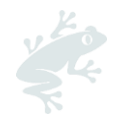

## **16.A TELECHARGER DES MODELES A UTILISER**

Vous allez devoir utiliser le modèle Excel que vous pouvez télécharger dans le système. Les différents modèles peuvent être téléchargés dans le système en cliquant sur Upload Transactions (Télécharger les Transactions). Une fois l'écran affiché, cliquez sur Download Templates (Télécharger les Modèles) et choisissez le modèle que vous voulez utiliser :

| Upload Transactions - Multi Cro | p European Importer and Processor (R/                                                                                                    | 4_00013222207 | Back Data Mapping      |
|---------------------------------|----------------------------------------------------------------------------------------------------|---------------|------------------------|
| 1 Upload excel                  |                                                                                                    |               | 📥 Download template(s) |
| Filename                        | Upload Date                                                                                                    | Uploaded By   |                        |
| Trade template.xlsx             | 2022-07-29 06:22:24                                                                                                    | Euro Import   | ±                      |
| test.xlsx                       | 2022-07-14 09:33:32                                                                                                    | Euro Import   | <u>*</u>               |
| 2 records                       | Download templates<br>Trade (Single ingredient) Template<br>Trade (Multi-Ingredient) Template<br>Mix Template<br>Stock Template<br>Manufacturing Template<br>Close | ×             |                        |

**Remarque :** Après le téléchargement, chaque modèle dispose d'un onglet d'explications détaillant ce qui est obligatoire ou non sur le modèle.

## **16.B CARTOGRAPHIE DES DONNEES**

Avant d'utiliser la fonctionnalité Excel Upload (Téléchargement Excel), les utilisateurs doivent paramétrer la Data Mapping (Cartographie des Données) de façon à « cartographier » le langage des systèmes externes sur le langage MultiTrace.

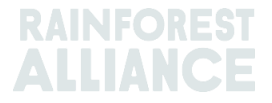

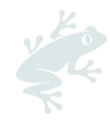

| Fransaction Data Ma | apping - First Euro | pe Processor ( | ME01_120391)        | Back                                |
|---------------------|---------------------|----------------|---------------------|-------------------------------------|
| SchemeOwner         |                     | 0              | Owner               | 9                                   |
| Member Data         | MultiTrace Data     |                | Member Data         | MultiTrace Data                     |
| Remove selected     | 012                 | Add Mapping    | Remove selected     | Add Mapping                         |
| Commodity           |                     | 0              | Seller              | 6                                   |
| Member Data         | MultiTrace Data     |                | Member Data         | MultiTrace Data                     |
| Remove selected     | Сосоа               | Add Mapping    | No mappings defined | Add Mapping                         |
| TransactionType     |                     | 0              | Buyer               | 9                                   |
| Member Data         | MultiTrace Data     |                | Member Data         | MultiTrace Data                     |
| sell                | Sell                |                | choco buyer         | Second Europe Processor/ME01_120392 |
| Remove selected     |                     | Add Mapping    | Remove selected     | Add Mapping                         |

Vous pouvez cliquer sur le bouton Add Mapping (Ajouter une Cartographie) pour inclure une nouvelle terminologie ou alors inclure une nouvelle entrée faisant partie de votre cartographie.

Pour réaliser cette action dans MultiTrace, regardez cette <u>vidéo</u>.

**Remarque :** La cartographie est très importante, car ce sont uniquement ces champs cartographiés qui seront repris lors du téléchargement Excel,

## 16.C TELECHARGEMENT DU MODELE

Une fois que vous avez terminé les Étapes A et B, l'étape suivante est de télécharger le modèle rempli.

Cliquez sur le bouton Upload Excel (Télécharger Excel) comme indiqué sur la capture d'écran suivante :

| Upload Transactions - First Europe Processor (ME01_120391) Back Data Mapp |                        |  |  |  |  |
|---------------------------------------------------------------------------|------------------------|--|--|--|--|
| Upload excel                                                              | 📩 Download template(s) |  |  |  |  |
| Filename Uplo                                                             | ad Date Uploaded By    |  |  |  |  |
|                                                                           |                        |  |  |  |  |
|                                                                           |                        |  |  |  |  |

MultiTrace vous demandera d'ajouter le fichier à télécharger :

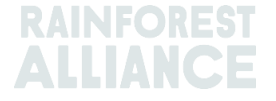

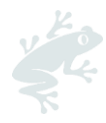

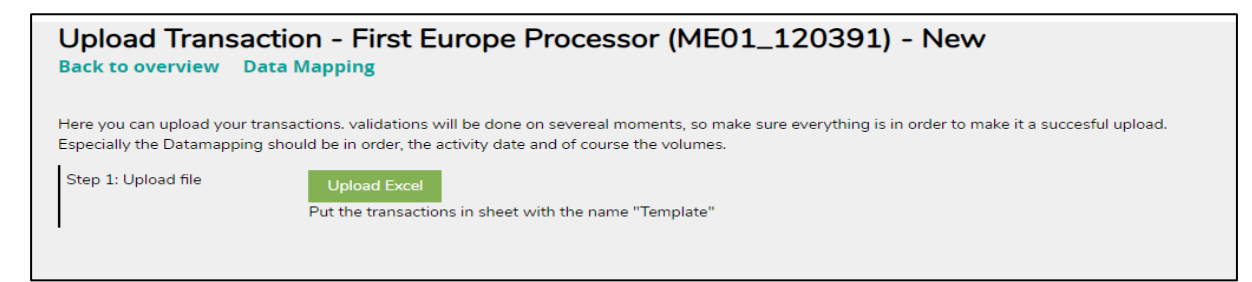

Veuillez sélectionner le type de Modèle que vous allez télécharger en cliquant sur « Choose File » (Sélectionner un fichier), choisissez votre fichier et cliquez sur « Upload » (Télécharger) :

| Upload Transaction - First Europe Processor (ME01_120391) - New<br>Back to overview Data Mapping |                                                                                                    |  |  |  |  |  |  |
|--------------------------------------------------------------------------------------------------|----------------------------------------------------------------------------------------------------|--|--|--|--|--|--|
| Here you can upload your<br>Especially the Datamappin                                            | ransactions. validations will be done on severeal moments, so make sure everything is in order to make it a succesful upload.<br>g should be in order, the activity date and of course the volumes. |  |  |  |  |  |  |
| Step 1: Upload file                                                                              | Upload Excel Put the transactions in sheet with the name "Template"                                                                                                    |  |  |  |  |  |  |
|                                                                                                  | Make sure the transactions are in sheet/tab with name "Template"                                                                                                    |  |  |  |  |  |  |

Une fois le fichier traité, MultiTrace vous mènera à l'étape 2 et vous dira combien de lignes à télécharger il a traité (cela varie en fonction du nombre de lignes de données que vous avez ajoutées dans le fichier).

Si des erreurs sont détectées, le système va indiquer les corrections nécessaires. Le téléchargement ne se poursuivra pas tant que toutes les erreurs n'ont pas été corrigées.

| Upload Transa<br>Back to overview                     | Upload Transaction - First Europe Processor (ME01_120391) - Uploaded Back to overview Data Mapping                                                                                                   |  |  |  |  |  |  |  |
|-------------------------------------------------------|----------------------------------------------------------------------------------------------------|--|--|--|--|--|--|--|
| Here you can upload your<br>Especially the Datamappir | transactions. validations will be done on severeal moments, so make sure everything is in order to make it a succesful upload.<br>g should be in order, the activity date and of course the volumes. |  |  |  |  |  |  |  |
| Step 1: Upload file                                   | Upload Excel<br>Put the transactions in sheet with the name "Template"                                                                                                    |  |  |  |  |  |  |  |
| Step 2: Map Data                                      | Validate & Map Transaction Data 2 rows found in the excel to be processed.                                                                                                    |  |  |  |  |  |  |  |
| Step 3: Convert                                       |                                                                                                    |  |  |  |  |  |  |  |

Une fois les données validées, le système permettra l'activité de téléchargement de groupe initialement sélectionnée. Une fois le téléchargement de groupe lancé, il est impossible de l'annuler. Les transactions créées devront être corrigées manuellement si nécessaire.

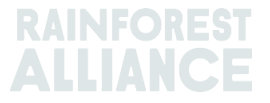

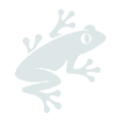

## **17. SPECIFICITES POUR LE CAFE**

## 17.A DELIVERY & RECEIPT (LIVRAISON ET RECEPTION)

**Livraison** : Sans transférer de propriété, vous pouvez stocker des volumes chez un autre membre (un entrepôt par exemple). Utilisez la fonction « Deliver » (Livraison) pour déclarer les volumes transférés à un autre membre.

|                 |               | Dashboard                     |                                                           | Trade & Stock |   |
|-----------------|---------------|-------------------------------|-----------------------------------------------------------|---------------|---|
|                 |               |                               |                                                           |               | 0 |
| Report Trade    | Sell Purchase | Report Multi Ingredient Repo  | ort Manufacturing Maintain Multi Ingredient               |               |   |
| Report Position | Conversion Re | edeem Volume Remove Volume De | <u>elivery</u> <u>Receipt</u> <u>Mix</u> <u>Downgrade</u> |               |   |

La livraison doit être confirmée par le destinataire.

**Réception** : « Receipt » (Réception) indique un changement d'emplacement du produit, comme la Livraison, mais saisie par le receveur situé sur le lieu de stockage du produit.

| Da                                            | ashboard                                           |                           | Trade & Stock |   |
|-----------------------------------------------|----------------------------------------------------|---------------------------|---------------|---|
|                                               |                                                    |                           |               | 0 |
| Report Trade Sell Purchase                    | Report Multi Ingredient <u>Report Manufacturin</u> | Maintain Multi Ingredient |               |   |
| Report Position <u>Conversion</u> <u>Rede</u> | eem Volume Remove Volume Delivery Receipt          | Mix Downgrade             |               |   |

## **18. SPECIFICITES POUR LE CACAO**

## **18.A CORRESPONDANCE DES ORIGINES ET MELANGE**

La correspondance des origines (Origin Matching) a été introduite pour répondre à la question de savoir comment le cacao certifié provenant d'un pays spécifique bénéficierait aux agriculteurs de ce pays, et requerrait que les entreprises achètent du cacao certifié provenant des pays qui correspondent à l'origine du cacao utilisé dans les produits certifiés à destination des consommateurs.

Dans le système de traçabilité, les fèves de cacao séchées et les grués de cacao de pays d'origine différents ne peuvent pas être mélangés.

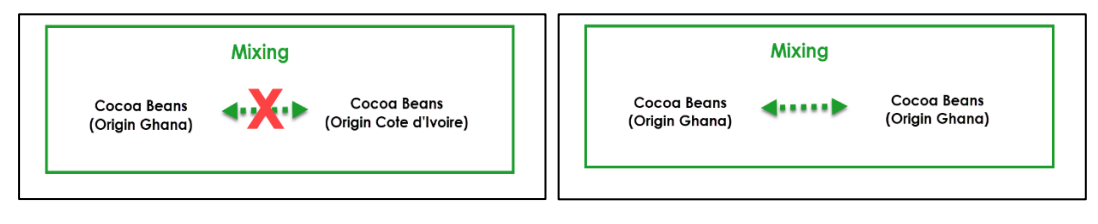

Pour réaliser cette action dans MultiTrace, regardez cette vidéo.

## **19. SPECIFICITES DU THE**

## **19.A MARQUES DE VENTE**

Une <u>marque de vente</u> (Selling Mark) doit être sélectionnée lors de la déclaration de l'activité de transformation de la feuille verte pour faire du thé ou lors de l'utilisation de la fonction vrac (Bulk). L'ajout d'une marque de vente se fait systématiquement

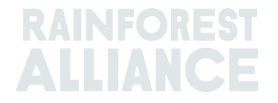

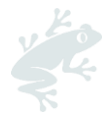

sous l'onglet Dashboard (Tableau de bord) en cliquant sur Selling Marks (Marques de vente) :

| Tea Trader and Processor - RA_00008362201                   |               |
|-------------------------------------------------------------|---------------|
| Dashboard                                                   | Trade & Stock |
|                                                             | 0             |
| Actions                                                     |               |
| Maintain Trade Partners     Commodity Settings     Settings |               |
| <u>Selling Marks</u>                                        |               |

Si la marque de vente n'est pas listée, il conviendra de créer une nouvelle marque de vente avant la déclaration. Vous allez tout d'abord devoir cliquer sur le bouton Add (Ajouter) comme le montre la capture d'écran ci-dessous :

| Selling Marks     |              |            |          | Add |
|-------------------|--------------|------------|----------|-----|
| Selling Mark Code | Selling Mark | Start Date | End Date |     |
| RA_00008362201TE1 | SM bulk      | 2021-01-07 | -        |     |

Vous pouvez alors nommer votre marque de vente et lui attribuer une date de début et une date de fin. Si vous ne souhaitez pas lui attribuer de date de fin, vous pourrez l'utiliser à chaque fois que nécessaire.

| Add Selling Mark |                    | × |
|------------------|--------------------|---|
| Member Code      | RA_00008362201     |   |
| Selling Mark *   | Selling Mark 123 🖏 |   |
| Start Date *     | 2021-09-01         |   |
| End Date         | YYYY-MM-DD         |   |
|                  | Close Save         |   |
|                  |                    |   |

Une fois les positions traitées (mélangées, décaféinées ou transformées en café instantané), elles perdront leur marque de vente.

Pour réaliser cette action dans MultiTrace, regardez cette <u>vidéo</u>.

**Remarque :** Si votre client indique que le nom de la marque de vente est erroné dans le système et que vous souhaitez le modifier, vous pouvez sélectionner la marque de vente et éditer son nom. La modification sera visible dans toutes les transactions de cette marque de vente.

#### **19.B MELANGES**

#### 19.B.1Blending (Mélange)

Il s'agit d'une option de mélange du thé. Le mélange va supprimer la marque de vente d'une position.

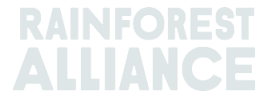

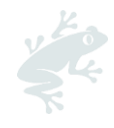

| ommodity                                                                                                    |                                                     |                    | Mix Output            |                                                                           |                                   |                                                       |
|----------------------------------------------------------------------------------------------------|-----------------------------------------------------|--------------------|-----------------------|---------------------------------------------------------------------------|-----------------------------------|-------------------------------------------------------|
| mmodity*<br>Fea (pre merger Rainforest Alliance) +                                                                                                    | Activity Date *                                     |                    | Total Mix Volu<br>0.4 | me                                                                        |                                   | Traceability level                                    |
| assification of mix output                                                                                                    | Reference *<br>4586                                 |                    | Bulk Blend            | 0<br>0                                                                    |                                   | Participation Rayalty / Program Fee<br>Not applicable |
| ositions                                                                                                    |                                                     |                    |                       |                                                                           |                                   |                                                       |
| wher *                                                                                                    | Site*                                               |                    |                       | SubProduct *                                                              |                                   | PositionType *                                        |
| Supply Chain Actor 1 *                                                                                                    | Not applicable                                      |                    | -                     | Made Tea                                                                  | -                                 | Stock only                                            |
| Choose a p                                                                                                    | osition to add into the mix :                       |                    |                       |                                                                           |                                   | - x Add Positio                                       |
| osition: Stock, Gree                                                                                                    | in Tea, Made Tea, Identity Pres                     | arved, Light, 1.10 |                       |                                                                           |                                   |                                                       |
| A second second seco | osta Rica 1.1                                       |                    |                       | Mix volume (Kilog                                                         | (rams):                           | 0.2                                                   |
| roducer Account Test1 / MEU1_24325 / C                                                                                                    |                                                     |                    | Partic                | ipation Royalty / Progra                                                  | m Fee:                            | USD: 0.002                                            |
| roducer Account lest1/MEU1_24325/C                                                                                                    | AND THE ALL                                         |                    | Partic                | ipation Royalty / Progra                                                  | sm Fee:                           | USD: 0.002                                            |
| osition: Stock, Gree                                                                                                    | in Tea, Made Tea, Identity Pres                     | erved, Light, 0.44 | Partic                | ipation Royalty / Progra                                                  | sm Fee:                           | USD: 0.002                                            |
| roducer Account lest1 / MEU1_24325 / C<br>osition: Stock, Gree<br>roducer Account Test1 / ME01_24325 / C                                                                                                    | in Tea, Made Tea, Identity Presi<br>osta Rica 0.44  | erved, Light, 0.44 | Partic                | ipation Royalty / Progra<br>Mix volume (Kilog                             | am Fee:<br>prams):                | USD: 0.002                                            |
| roducer Account Test1 / MEU1_24325 / C<br>asilian: Stack, Gree<br>roducer Account Test1 / ME01_24325 / C                                                                                                    | in Tea, Made Tea, Identity Presi<br>Iosta Rica 0.44 | erved, Light, 0.44 | Partic                | ipation Royalty / Progra<br>Mix volume (Kilog<br>ipation Royalty / Progra | am Fee:<br>prams):<br>am Fee:     | USD: 0.002                                            |
| roducer Account Test1 / MEU1_24325 / C<br>osition: Stock, Gree<br>roducer Account Test1 / ME01_24325 / C<br>ttachments                                                                                                    | in Tea, Made Tea, Identity Presi<br>osta Rica 0.44  | erved, Light, 0.44 | Partic                | ipation Royalty / Progra<br>Mix volume (Kilog<br>ipation Royalty / Progra | am Fee:  <br> rams):<br>am Fee:   | 0.2<br>0.2<br>USD: 0.092                              |
| roducer Account Text1 / MEU1_24325 / C<br>asition: Stock, Gree<br>roducer Account Text1 / ME01_24325 / C<br>ttachments<br>ag and drop files here                                                                                                    | in Tea, Made Tea, Identity Pres<br>osta Rica 0.44   | erved, Light, 0.44 | Partic                | ipation Royalty / Progra<br>Mix volume (Kilog<br>ipation Royalty / Progra | am Fee: (<br>grams):<br>am Fee: ( | 0.22<br>0.22<br>USD: 0.002                            |
| roducer Account Text1 / MEU1_24325 / C<br>asition: Stock, Gree<br>roducer Account Text1 / ME01_24325 / C<br>ttachments<br>ag and drop files here                                                                                                    | in Tea, Made Tea, Identity Pres<br>osta Rica 0.44   | erved, Light, 0.44 | Partic                | ipation Royalty / Progra<br>Mix volume (Kilog<br>ipation Royalty / Progra | am Fee:<br>prams):<br>am Fee:     | 0.2]<br>USD: 0.002<br>USD: 0.002                      |
| roducer Account Test / MEUI_24325 / C<br>asikion: Stock, Gree<br>roducer Account Test / MEOI_24325 / C<br>ttachments<br>ag and drop files here                                                                                                    | in Tea, Made Tea, Identity Press                    | urved, Light, 0.44 | Partic                | ipation Royalty / Progra<br>Mix volume (Klog<br>ipation Royalty / Progra  | am Fee:<br>(rams):<br>am Fee:     | 0.2]<br>USD: 0.002<br>USD: 0.002<br>Add File          |
| Inducer Account Test / MEUI_24325 / C<br>asilion: Stock, Gree<br>roducer Account Test / MEOI_24325 / C<br>ttachments<br>ag and drap files here<br>ag and drap files here                                                                                                    | in Tea, Made Tea, Identify Presi<br>osta Rica 0.44  | erved, Light, 0.44 | Partic                | ipation Royalty / Progra<br>Mix volume (Klog<br>pipation Royalty / Progra | am Fee:<br>prams):<br>am Fee:     | 0.22<br>0.22<br>USD: 0.002<br>Add File                |
| ooucer Account Test / MEUI_24325 / C solition: Stock, Gree roducer Account Test / MEOI_24325 / C ttachments ag and drop files here comment                                                                                                    | in Tea, Made Tea, Identity Press<br>losta Rica 0.44 | erved, Light, 0.44 | Partic<br>Partic      | ipation Royalty / Progra<br>Mix volume (Klog<br>Ipation Royalty / Progra  | im Fee:<br>(rams):<br>im Fee:     | 0.22<br>USD: 0.002<br>USD: 0.002<br>Add File          |
| Inducer Account Test / MEUI_24325 / C<br>asilion: Stock, Gree<br>roducer Account Test / MEOI_24325 / C<br>Ittachments<br>ag and drop files have                                                                                                    | in Tea, Made Tea, Identity Press                    | erved, Light, 0.44 | Partic                | ipation Royalty / Progra<br>Mix volume (Klog<br>pation Royalty / Progra   | am Fee:<br>am Fee:                | 0.02<br>0.2<br>USD: 0.002<br>Add File                 |
| oourer Account Test / MEUI_24325 / C<br>osition: Stock, Gree<br>roducer Account Test / MEOI_24325 / C<br>ttachments<br>ag and drop files have                                                                                                    | in Tea, Made Tea, Identity Presi                    | rved, Lipht, 0.44  | Partic                | ipation Royalty / Progra<br>Mix volume (Klog<br>Ipation Royalty / Progra  | im Fee:<br>(rams):<br>m Fee:      | 0.22<br>USD: 0.002<br>USD: 0.002<br>Add File          |
| asition: Stock, Gree asition: Stock, Gree troducer Account Test / ME01_24325 / C ttachments ag and drop files have comment                                                                                                    | in Tea, Made Tea, Identity Presi<br>osta Rica 0.44  | rved, Lipht, 0.44  | Partic                | ipation Royalty / Progra<br>Mix volume (Klog<br>Ipation Royalty / Progra  | am Fee:<br>(rama):<br>am Fee:     | 0.2<br>0.2<br>USD: 0.002<br>Add File                  |

Pour réaliser cette action dans MultiTrace, regardez cette vidéo.

Pour effectuer cette action via téléchargement excel, regardez cette <u>vidéo</u>.

#### 19.B.2Bulking (Groupage)

Si vous cliquez sur l'option Bulk (Groupage), la marque de vente apparaît et vous pouvez assigner une nouvelle marque de vente. Il vous faudra sélectionner vos positions et la quantité que vous voulez grouper, puis soumettre votre activité de mélange qui va grouper vos positions de stock.

Notez bien que vous allez devoir créer votre propre marque de vente avant de faire un groupage.

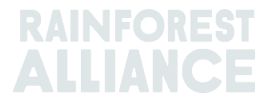

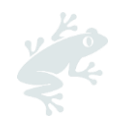

| ommodity                                                                                                    |                                                                                                    | Mix Outpu              | ıt                                                 |                    |
|----------------------------------------------------------------------------------------------------|----------------------------------------------------------------------------------------------------|------------------------|----------------------------------------------------|--------------------|
| ommodity *                                                                                                    | Activity Date *                                                                                                    | Total Mix Vol          | ume                                                | Traceability level |
| Tea (pre merger Rainforest Alliance) 👻                                                                                                    | 2020-11-09                                                                                                    | 0.5                    |                                                    | Identity Preserved |
| lassification of mix output                                                                                                    | Reference*                                                                                                    | Bulk                   | 0                                                  | Selling Mark       |
| -                                                                                                    | 1969                                                                                                    | Blend                  | 0                                                  | Light              |
| ositions                                                                                                    |                                                                                                    |                        |                                                    |                    |
| wner*                                                                                                    | Site *                                                                                                    |                        | SubProduct *                                       | PositionType *     |
| Supply Chain Actor 1 *                                                                                                    | Not applicable                                                                                                    | -                      | Made Tea 👻                                         | Stock only         |
| Choose a p                                                                                                    | osition to add into the mix :                                                                                               |                        |                                                    | - w Add Posit      |
|                                                                                                    |                                                                                                    |                        |                                                    |                    |
| Position: Stock, Gre<br>Producer Account Test1 / ME01_24325 / C                                                                                                    | en Tea, Made Tea, Identity Preserved, Lig<br>Tosta Rica 1.1                                                                 | pht, 1.10              | Mix volume (Kilograms):                            | 0.2                |
| Position: Stock, Gree<br>Producer Account Test1 / ME01_24325 / C                                                                                                    | en Tea, Made Tea, Identity Preserved, Lig<br>iosta Rica 1.1                                                                 | pht, 1.10              | Mix volume (Kilograms):                            | 0.2                |
| Position: Stock, Gree<br>Producer Account Test1 / NEO1_24325 / C<br>Position: Stock, Gree                                                                                                    | en Tea, Made Tea, Identity Preserved, Lig<br>iosta Rica 1.1<br>en Tea, Made Tea, Identity Preserved, Lig                    | yht, 1.10<br>yht, 0.44 | Mix volume (Kilograms):                            | 0.2                |
| Position: Stock, Gree<br>Producer Account Test1 / ME01_24325 / C<br>Position: Stock, Gree<br>Producer Account Test1 / ME01_24325 / C                                                                                                    | in Tea, Made Tea, Identity Preserved, Lig<br>iosta Rica 1.1<br>in Tea, Made Tea, Identity Preserved, Lig<br>iosta Rica 0.44 | pht, 1.10<br>pht, 0.44 | Mix volume (Glograms):<br>Mix volume (Glograms):   | 0.2                |
| Position: Stock, Gree<br>Producer Account Test / ME01_24325 / C<br>Position: Stock, Gree<br>Producer Account Test / ME01_24325 / C                                                                                                    | in Tea, Made Tea, Identity Preserved, Lig<br>iosta Rica 1.1<br>in Tea, Made Tea, Identity Preserved, Lig<br>iosta Rica 0.44 | pht, 1.10              | Mix volume (Kilograms):<br>Mix volume (Kilograms): | 0.2                |
| Position: Stock, Gree<br>Producer Account Test / ME01_24325 / C<br>Position: Stock, Gree<br>Producer Account Test / ME01_24325 / C<br>utachments                                                                                                    | in Tea, Made Tea, Identity Preserved, Lig<br>iosta Rica 1.1<br>in Tea, Made Tea, Identity Preserved, Lig<br>iosta Rica 0.44 | ht, 1.10<br>ht, 0.44   | Мік volume (Kilograms):<br>Мік volume (Kilograms): | 0.2                |
| Assition: Stock, Gree<br>Producer Account Test / ME01_24325 / C<br>Assition: Stock, Gree<br>Producer Account Test / ME01_24325 / C<br>Assition: Account Test / ME01_24325 / C<br>Assition: Stock, Gree<br>Assition: Stock, Gree<br>Assition: Stoc | ın Tea, Made Tea, İdentity Preserved, Lig<br>Iosta 1.1<br>In Tea, Made Tea, İdentity Preserved, Lig<br>Iosta Rica 0.44      | pht, 0.44              | Мік volume (Glograms):<br>Мік volume (Glograms):   | 0.2                |
| Stock, Gree           Vroducer Account Text1 / ME01_24225 / C           Position:         Stock, Gree           Vroducer Account Text1 / ME01_24225 / C           Vitachments           rage and drop Time have                                                                                                    | ın Tea, Made Tea, Identity Preserved, Lig<br>Iosta Rica 1.1<br>In Tea, Made Tea, Identity Preserved, Lig<br>Iosta Rica 0.44 | pht, 1.10              | Mix volume (Kilograms):<br>Mix volume (Kilograms): | 0.2                |
| Nosition: Stock, Gree<br>Vroducer Account Text1 / ME01_24225 / C<br>Assilien: Stock, Gree<br>Vroducer Account Text1 / ME01_24325 / C<br>Hackments<br>Teg and drap Tise Jerre                                                                                                    | ın Tea, Made Tea, Identity Preserved, Ug<br>Iosta Rica 1.1<br>an Tea, Made Tea, Identity Preserved, Ug<br>Iosta Rica 0.44   | pht, 110               | Mix volume (Kilograms):<br>Mix volume (Kilograms): | 0.2                |
| Nosition: Stock, Gree<br>Producer Account Text1 / MED1_24225 / C<br>Nosition: Stock, Gree<br>Nooducer Account Text1 / MED1_24325 / C<br>Hackments<br>Trg and drop file. None                                                                                                    | ın Tea, Made Tea, Identity Preserved, Ug<br>iosta Rica 1.1<br>an Tea, Made Tea, Identity Preserved, Ug<br>osta Rica 0.44    | pht, 0.44              | Mix volume (Klograms):<br>Mix volume (Klograms):   | 0.2                |
| Nosition: Stock, Gree<br>Producer Account Text / HED1_24225 / C<br>Nosition: Stock, Gree<br>Nooducer Account Text / HED1_24225 / C<br>Noticer Account Text / HED1_24225 / C<br>Noticer Account Text / HED1_24225 / C<br>Noticer Account Text / HED1_24225 / C                                                                                                    | ın Tea, Made Tea, Identify Preserved, Ug<br>iosta Rica 1.1<br>an Tea, Made Tea, Identify Preserved, Ug<br>cota Rica 0.44    | pht, 0.44              | Mix volume (Glograms):<br>Mix volume (Glograms):   | 0.2                |
| testion: Stock, Gree<br>troducer Account Text / HE01_24325 / C<br>testion: Stock, Gree<br>testion: Stock, Gree<br>tachments<br>ag and drop titles have<br>omment                                                                                                    | an Tea, Made Tea, Identity Preserved, Lig<br>Iosta Rica 1.1<br>an Tea, Made Tea, Identity Preserved, Lig<br>Iosta Rica 0.44 | pht, 0.44              | Mix volume (Kilograms):<br>Mix volume (Kilograms): | 0.2                |
| Assition: Stock, Gree<br>Producer Account Text / MED1_24225 / C<br>Assition: Stock, Gree<br>Account Text / MED1_24225 / C<br>Attachments<br>Trag and drop Nea here                                                                                                    | ın Tea, Made Tea, Identify Preserved, Lig<br>Iosta Rica 1.1<br>In Tea, Made Tea, Identify Preserved, Lig<br>Iosta Rica 0.44 | pht, 0.44              | Mix volume (Kilograms):<br>Mix volume (Kilograms): | 0.2                |
| Assition: Stock, Gree<br>Producer Account Text / MED1_24225 / C<br>Assition: Stock, Gree<br>Account Text / MED1_24225 / C<br>Attachments<br>Tradicer Account Text / MED1_24225 / C<br>Attachments                                                                                                    | ın Tea, Made Tea, Identify Preserved, Lig<br>Iosta Rica 1.1<br>In Tea, Made Tea, Identify Preserved, Lig<br>Iosta Rica 0.44 | pht, 110               | Mix volume (Kilograms):<br>Mix volume (Kilograms): | 0.2                |
| testion: Stock, Gree troducer Account Test1 / ME01_24225 / C testion: Stock, Gree testion: Stock, Gree ttachments ga and drop files here omment                                                                                                    | an Tea, Made Tea, Identify Preserved, Lig<br>Iosta Pica 1.1<br>un Tea, Made Tea, Identify Preserved, Lig<br>Iosta Rica 0.44 | pt. 0.44               | Mix volume (Kilograms):<br>Mix volume (Kilograms): | 0.2                |

Pour réaliser cette action dans MultiTrace, regardez cette <u>vidéo</u>.

## 19.C DD ET ID POUR LE THE

Pour tous les volumes de thé récupérés (voir section 11) à partir du 1er juillet 2023, un Différentiel de durabilité (DD) et un Investissement de durabilité (ID) seront exigés. À la fin d'un trimestre civil, un rapport à remplir par vos soins sera généré. Lorsque le rapport sera disponible, le ou les Administrateurs du compte en seront notifiés par courriel.

Pour accéder au rapport, cliquez sur l'onglet « Rapports DD/ID ». Vous y trouverez un aperçu des rapports disponibles à remplir. Si le statut du rapport indique « Ouvert », il devra être complété. Pour modifier un rapport, cliquez sur le numéro d'identification du rapport.

| Tea Blender and Processor - RA_00018562211 |                |                 |             |                |        |               |                      |
|--------------------------------------------|----------------|-----------------|-------------|----------------|--------|---------------|----------------------|
|                                            | Dashboard      |                 | Trade       | 2 & Stock      |        | SD/SI Reports |                      |
|                                            |                |                 |             |                |        | Configur      | e SD/SI Default Rate |
| SD/SI Overview                             | v Screen       |                 |             |                |        |               | 0                    |
| Report ID                                  | Reporting Date | SD <sup>-</sup> | Total (USD) | SI Total (USD) | Status | Status Date   |                      |
| 158                                        | Quarter 2 2023 | 135             | 5           | 540            | Open   | 2023-06-07    |                      |
| 1 record                                   | Sho            | 10 ¥            |             |                |        |               |                      |

Pour savoir comment remplir un rapport, référez-vous à la Section 19.C.2.

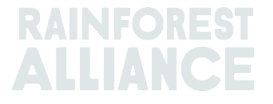

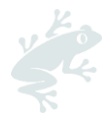

#### 19.C.1 Réglage des tarifs par défaut des DD/ID

Le système fixe automatiquement les prix à 10 \$ par tonne métrique pour le DD et à 40 \$ par tonne métrique pour l'ID. Pour définir un autre tarif par défaut à afficher sur les écrans de rapport DD/ID, vous pouvez configurer ce tarif. Pour ajuster le tarif par défaut, cliquez sur « Configurer le tarif par défaut des DD/ID » :

| Tea Packer and Brand Owner - RA_00021872306 |               |                              |  |  |  |
|---------------------------------------------|---------------|------------------------------|--|--|--|
| Dashboard                                   | Trade & Stock | SD/SI Reports                |  |  |  |
|                                             |               | Configure SD/SI Default Rate |  |  |  |
| SD/SI Overview Screen                       |               | 0                            |  |  |  |

vous atterrissez alors sur une page où vous pouvez modifier les tarifs. Lorsque vous avez terminé vos modifications, cliquez sur « Enregistrer » :

| 1 | Configure SD/SI Defa                              | ult Rate                                                                                                    | ×  |
|---|---------------------------------------------------|----------------------------------------------------------------------------------------------------|----|
| æ | SD Rate * 10                                      | USD/MT                                                                                                    | 6  |
| 3 | SI Rate* 40                                       | USD/MT                                                                                                    |    |
|   | The Sustainability Diff<br>\$40/MT are entered as | erential (SD) rate of \$10/MT and Sustainability Investment (SI) rate<br>a guidance amounts only. The amounts can be changed and saved.<br>Save Can | of |
| L |                                                   |                                                                                                    |    |

#### 19.C.2 Rapport sur les DD/ID pour le thé

Après avoir cliqué sur le numéro d'identification du rapport dans l'aperçu « Rapports DD/ID », un rapport à remplir s'affichera. Les tarifs pour le DD et l'ID seront pré-remplis en fonction de ce que vous avez configuré par défaut. Les tarifs pour le DD et l'ID peuvent être modifiés par ligne du rapport.

| D                                          | ashboard       |                                     | Trade         | e & Stock          |               |                     | SD/SI Reports             |        |       |
|--------------------------------------------|----------------|-------------------------------------|---------------|--------------------|---------------|---------------------|---------------------------|--------|-------|
| Report ID 310                              | Reporting Date | 2023-06-23                          |               |                    |               |                     |                           |        | 0     |
| Grouping                                   | Reference      | Volume in Made Tea<br>(Metric Tons) | SD Rate (USD) | SD Total (USD)     | SI Rate (USD) | SI Total (USD)      | SI In-Kind Total<br>(USD) | Remark |       |
| Segregated                                 | My Own Brand   | 4                                   | 10            | 40                 | 40            | 160                 |                           |        |       |
| Segregated                                 | For Retailer B | 2                                   | 10            | 20                 | 40            | 80                  |                           |        |       |
| Segregated                                 | For Retailer A | 2                                   | 10            | 20                 | 40            | 80                  |                           |        |       |
| Multi Crop Farm<br>India<br>RA_00016832209 | -              | 1                                   | 10            | 10                 | 40            | 40                  |                           |        |       |
| Multi Crop Farm<br>Kenya<br>RA_00012522206 | -              | 2.5                                 | 10            | 25                 | 40            | 100                 |                           |        | 1     |
| TEA_farm001<br>RA_00007352110              | -              | 2                                   | 10            | 20                 | 40            | 80                  |                           |        |       |
|                                            | Total Volum    | e (MT): 13.5                        |               | SD Total (USD): 13 | 15            | SI Total (USD): 540 |                           |        |       |
| 6 records                                  |                | Show 10 -                           |               |                    |               |                     | _                         |        |       |
|                                            |                |                                     |               |                    |               | Cancel              | Reset Save                | e Fina | alize |

Pour enregistrer les informations que vous avez mises à jour et revenir au formulaire ultérieurement, vous pouvez cliquer sur « Enregistrer ». Pour réinitialiser toutes les

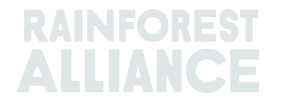

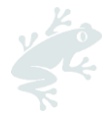

informations aux tarifs par défaut et repartir à zéro, vous pouvez cliquer sur « Réinitialiser ».

Une fois que le rapport est complet et exact, cliquez sur « Finaliser ». Vous recevrez une clause de non-responsabilité. Une fois que vous aurez cliqué sur « Accepter », Rainforest Alliance émettra la facture pour les totaux indiqués sur le formulaire finalisé. La facture sera envoyée par courriel.

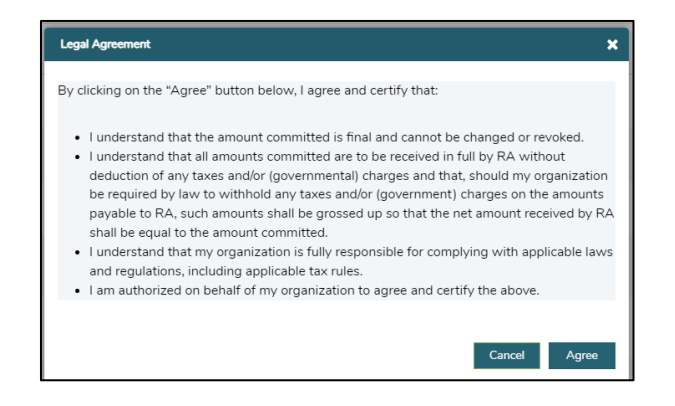

## 20. HERBES & EPICES SPECIFICITES

## **20.A MELANGES POUR INFUSIONS**

Les mélanges pour infusions peuvent être créés dans le système en suivant la procédure indiquée à la Section 15.A.3. Il est possible de mélanger différentes herbes et épices dans une vente en vrac, vendues à terme en utilisant la fonctionnalité Mask Footprint (Masquer l'empreinte).

## 21. SPECIFICITES POUR LES FLEURS

## 21.A UNITE DE MESURE

Toutes les fleurs sont déclarées en unité de mesure « nombre de tiges » et non en kilogrammes.

#### 21.B BOUQUETS

Pour déclarer des bouquets dans le système, les entreprises peuvent utiliser la fonctionnalité multi-ingrédient (voir Section 15).

## 22. SPECIFICITES DES BANANES ET DES FRUITS FRAIS

#### 22.A UNITES DE MESURE

Les ananas, les oranges et les bananes peuvent être déclarés dans différentes unités de mesure ou en caisses dans la transaction. L'utilité de mesure peut être modifiée dans la section Position de la transaction :

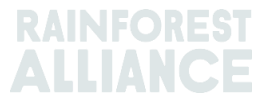

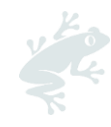

| Position                                  |                                                               |
|-------------------------------------------|---------------------------------------------------------------|
| From Owner                                | Pineapple Farm +                                              |
| From Position                             |                                                               |
| Certified Volume, Not Ap                  | plicable, Fresh fruit- Pineapple fruit, Identity Preserved, 🔻 |
| Origin Information:<br>Rica, 99972860, KG | Pineapple Farm / RA_00009042203 / Costa                       |
| Traceability level:                       |                                                               |
|                                           | -                                                             |
| Identity Preserved                        |                                                               |
| Volume (in )                              | •                                                             |

Pour réaliser cette action dans MultiTrace, regardez cette <u>vidéo</u>.

## 23. SPECIFICITES POUR LES FRUITS TRANSFORMES

#### 23.A BRIX

Pour toutes les transactions de jus et purées de fruits transformés, les entreprises devront remplir le champ Brix dans la transaction. Il peut être saisi dans la section Position de la transaction.

| Position            |             |                |                                 |   |  |
|---------------------|-------------|----------------|---------------------------------|---|--|
| From Owner          |             | Multi Crop     | European Importer and Processor | v |  |
| From Position       |             |                |                                 |   |  |
| Stock, Juice (Fro:  | zen Concent | rate), Segrega | ation, Ecuador, 19000 KG        | Ŧ |  |
| Origin Information  |             |                | Ecuador                         |   |  |
| Traceability level: |             |                |                                 |   |  |
| Segregation         |             |                |                                 | • |  |
| Volume (in ) *      | KG          | -              | 50000                           |   |  |
| Brix % *            | 66.25       |                |                                 |   |  |

Pour réaliser cette action dans MultiTrace, regardez cette vidéo.

## 24. REDEVANCES

Les redevances (Royalties) sont calculées pour chaque produit comme spécifié dans les <u>Conditions générales du contrat de licence Rainforest Alliance</u> en fonction des activités réalisées dans la traçabilité. Les redevances sont facturées une fois dans la chaîne d'approvisionnement.

L'onglet Finance de l'écran d'accueil montre la redevance par produit et affiche un aperçu des factures. Cet aperçu ne comporte pas un historique de paiement.

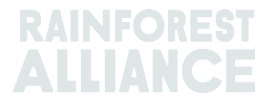

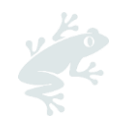

## **25. HISTORIQUE DES CHANGEMENTS**

| Version no. | Date de prise<br>d'effet | Changements importants                                                                                                    | Précédente<br>Version no. |
|-------------|--------------------------|----------------------------------------------------------------------------------------------------|---------------------------|
| 1.0         | Octobre 2022             | Nouvelle version                                                                                                    | N/A                       |
| 1.1         | Avril 2023               | Suppression de l'information sur la<br>conversion lié au thé avant l'action<br>Redeem (Rachat).                                                                                  | 1.0                       |
| 1.2         | Mai 2023                 | Mise à jour des informations sur<br>l'agrégation (section 14) et<br>nouveau champ de référence<br>obligatoire dans les écrans Sale<br>(Vente), Conversion et Redeem<br>(Rachat). | 1.1                       |
| 1.3         | juillet 2023             | Nouvelle section consacrée au<br>DD/ID pour le thé (section 19.C)                                                                                                    | 1.2                       |

#### Décharge de responsabilité concernant la traduction

Pour toute question liée à la signification précise des informations contenues dans ce document traduit, veuillez vous référer à la version officielle en anglais pour en obtenir la clarification.

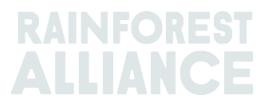